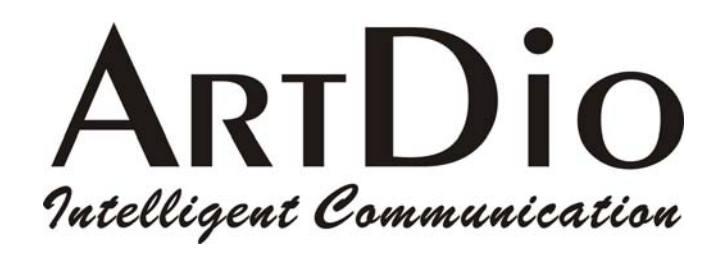

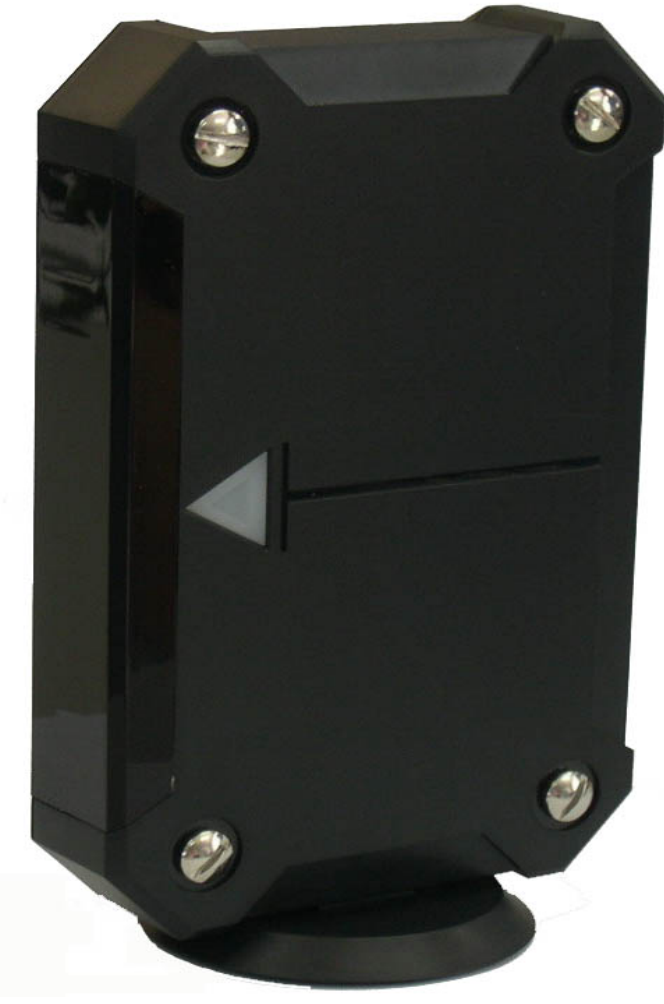

www.artdio.com.tw

### Safety Instructions

- Do not attempt to service the product yourself. Any servicing of this product should be referred to qualified service personnel.
- To avoid electrical shock, do not put your finger, pin, wire, or any other metal objects into vents and gaps.
- To avoid accidental fire or electrical shock, do not twist power cord or place it under heavy objects.
- The product should be connected to a power supply of the type described in the operating instructions or as marked on the product.
- To avoid hazard to children, dispose of the product's plastic packaging carefully.
- ·Please read all the instructions before using this product.

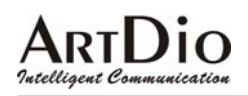

### contents

| 1. PRODUCT INTRODUCTION                                             | 7  |
|---------------------------------------------------------------------|----|
| 2. QUICK INSTALLATION GUIDE                                         | 8  |
| 2.1 INTERFACE DESCRIPTION (SUITABLE FOR IPS-2000 PLUS)              |    |
| 2.2 INTERFACE DESCRIPTION (SUITABLE FOR IPS-2000NPLUS)              | 9  |
| 2.3 NETWORK INSTALLATION AND SETTING                                |    |
| 2.4 System Registration and log on                                  |    |
| 2.4.1 Status LED Indicator Explanation (suitable for IPS-2000 Plus) |    |
| 2.4.2 Status LED Indicator Explanation (suitable for IPS-2000NPlus) |    |
| 2.4.3 Quick Startun and Registration Guide                          |    |
| 2.5 IVR INTERFACE FOR IPS-2000 SERIES                               |    |
| 2.6 INBOUND FUNCTION                                                |    |
| 3. WEB CONFIGURATION PAGE                                           |    |
| 3.1 INFORMATION                                                     |    |
| 3.2 Phone Setting                                                   |    |
| 3.2.1 Caller ID                                                     |    |
| 3.2.2 Phone Book                                                    |    |
| 3.2.3 Auto Answer                                                   |    |
| 3.2.4 Dial Plan Setting                                             |    |
| 3.2.5 Forward Setting                                               |    |
| 3.2.6 Call Waiting                                                  |    |
| 3.2.7 DND Setting                                                   | 22 |
| 3 2 8 Volume Setting                                                | 23 |
| 3 2 9 Flash Time Setting                                            | 23 |
| 3 2 10 T 38 (FAX) Setting                                           | 24 |
| 3 2 11 VoIP/PSTN Switch Setting                                     | 24 |
| 3 3 NETWORKING                                                      | 24 |
| 3 3 1 Status                                                        | 24 |
| 3.3.2 Network Setting                                               | 25 |
| 3.3.2 Network Setting                                               | 25 |
| 3.3 / VI AN Satting                                                 | 20 |
| 3.3.5 VLAIV Setting                                                 | 28 |
| 3.4 NAT POITED                                                      | 20 |
| 3.4 I NAT Sotting                                                   |    |
| 3.4.1 INAT Setting                                                  |    |
| 2.5 SID GETTERIC                                                    |    |
| 3.5 SIP SETTING                                                     |    |
| 3.5.1 Service Domain                                                |    |
| 3.5.2 Port Setting                                                  |    |
| 3.5.3 Codec Setting                                                 |    |
| 3.5.4 Codec ID                                                      |    |
| 3.5.5 DTMF Setting                                                  |    |
| 3.5.6 STUN Setting                                                  |    |
| 3.5.7 RPort Setting                                                 |    |
| 3.5.8 Other Setting                                                 |    |
| 3.6 OTHERS                                                          |    |
| 3.6.1 Auto Config                                                   |    |
| 3.6.2 Firmware upgrade                                              |    |
| 3.6.3 Auto update                                                   |    |
| 3.6.4 Default Setting                                               |    |
| 3.6.5 Advanced Setting                                              |    |
| 3.6.6 FXO & FXS port                                                |    |
|                                                                     |    |

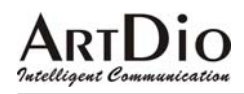

| 3.6.7 System Auth                   |    |
|-------------------------------------|----|
| 3.7 SAVE CHANGE                     | 40 |
| 3.8 Reboot                          | 40 |
| 4. PRODUCT SPECIFICATIONS           | 41 |
| 5. FREQUENTLY ASKED QUESTIONS (FAQ) | 42 |

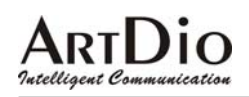

| 目 錄 |
|-----|
|-----|

| 1. | 產品介紹                                                | 47 |
|----|-----------------------------------------------------|----|
|    | 11 句裝內容                                             | 47 |
|    | 1.2 產品特性                                            |    |
|    | 13 產品示音圖                                            |    |
|    |                                                     |    |
| 2. | 快速安裝                                                |    |
|    | 2.1 介面說明(適合 IPS-2000 PLUS)                          |    |
|    | 2.2 介面說明(適合 IPS-2000N PLUS)                         |    |
|    | 2.3 設備安裝                                            | 51 |
|    | 2.4 註冊登入                                            | 53 |
|    | 2.4.1 STATUS (狀態指示) 燈號說明(適合 IPS-2000 Plus)          |    |
|    | 2.4.2 STATUS (狀態指示) 燈號說明 適合 IPS-2000N Plus)         |    |
|    | 2.4.3 快速啓動詳冊證明                                      |    |
|    | 2.5 雷話機狀態設定                                         |    |
|    | 2.6 IPS-2000 SERIES 的上下車功能                          |    |
|    | 2.7 IPS-2000 SERIES 上下車的操作步驟                        | 57 |
| _  |                                                     |    |
| 3. | 網貝設定                                                |    |
|    | 3.1 INFORMATION (系統資訊)                              |    |
|    | 3.2 PHONE SETTING(話機設定)                             |    |
|    | 3.2.1 Caller ID                                     |    |
|    | 3.2.2 Phone Book(電話簿)                               |    |
|    | 3.2.3 Auto Answer (自動應答)                            |    |
|    | 3.2.4 Dial Plan Setting (撥號規則)                      | 61 |
|    | 3.2.5 Forward Setting(電話轉接)                         |    |
|    | 3.2.6 Call Waiting(來電等待)                            |    |
|    | 3.2.7 DNS Setting (來電拒接)                            |    |
|    | 3.2.8 Volume Setting(音量設定)                          | 64 |
|    | 3.2.9 Flash Time Setting (閃切設定)                     | 64 |
|    | 3.2.10 T.38 (FAX) Setting (傳真設定)                    | 65 |
|    | 3.2.11 VoIP/PSTN Switch Setting (VoIP/PSTN 切換功能鍵設定) | 65 |
|    | 3.3 NETWORKING (網路)                                 | 65 |
|    | 3.3.1 Status (網路狀態)                                 | 65 |
|    | 3.3.2 Network Setting (網路設定)                        |    |
|    | 3.3.3 DDNS Setting                                  |    |
|    | 3.3.4 VLAN Setting                                  |    |
|    | 3.3.5 SNTP Setting                                  | 69 |
|    | 3.4 NAT ROUTER(NAT 路由器設定)                           |    |
|    | 3.4.1 NAT Setting                                   |    |
|    | 3.4.2 DMZ Setting                                   | 71 |
|    | 3.5 SIP SETTING(SIP 設定)                             | 71 |
|    | 3.5.1 Service Domain (平台設定)                         | 71 |
|    | 3.5.2 Port Setting (埠號設定)                           |    |
|    | 3.5.3 Codec Setting (語音編解碼設定)                       | 73 |
|    | 3.5.4 Codec ID                                      |    |
|    | 3.5.5 DTMF Setting                                  | 74 |
|    | 3.5.6 STUN Setting                                  | 74 |

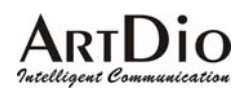

| 3.8<br><b>4. 產</b> 出 | 7 Save Change(儲存設定)<br>8 Reboot(重新啓動)<br><b>E品規格</b> | 81<br>81<br>82 |
|----------------------|------------------------------------------------------|----------------|
| 3.8                  | 7 Save Change (儲存設定)                                 | 81<br>81       |
| 011                  | 7 Save Change(儲存設定)                                  |                |
| 3.7                  |                                                      |                |
| -                    | 3.6.7 System Auth                                    | 80             |
| -                    | 3.6.6 FXO & FXS port (FXO/FXS 設定)                    |                |
|                      | 3.6.5 Advanced Setting (進階設定)                        | 79             |
| -                    | 3.6.4 Default Setting (回復出廠設定值)                      |                |
| -                    | 5.6. 3 Auto Update(自動升級韌體)                           | 77             |
|                      | 3.6.2 Firmware upgrade (                             | 77             |
|                      | 3.6.1 Auto Config (自動設定)                             | 76             |
| 3.6                  | 6 OTHERS(其他設定)                                       | 76             |
|                      | 3.5.8 Other Setting                                  | 75             |
|                      | 3.5.7 RPort Setting                                  | 75             |

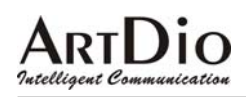

#### **1. Product Introduction**

The product is designed for flexibility to be placed flat or vertically, to customize the different needs of users.

#### Vertical Panel Image

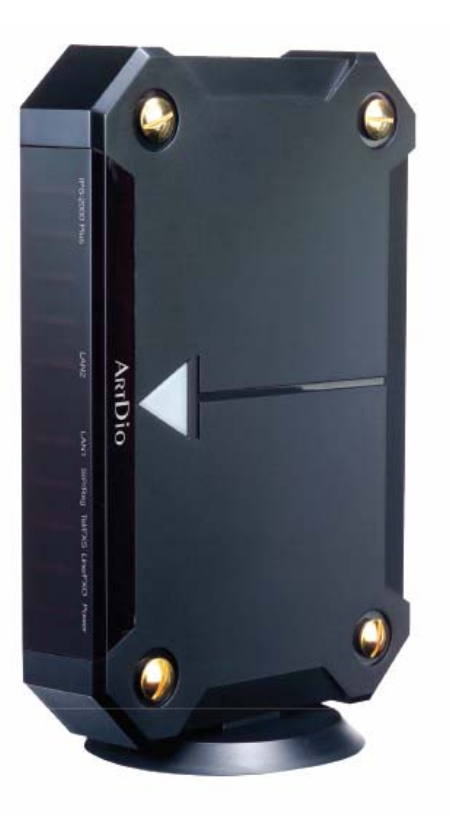

Flat Panel Image

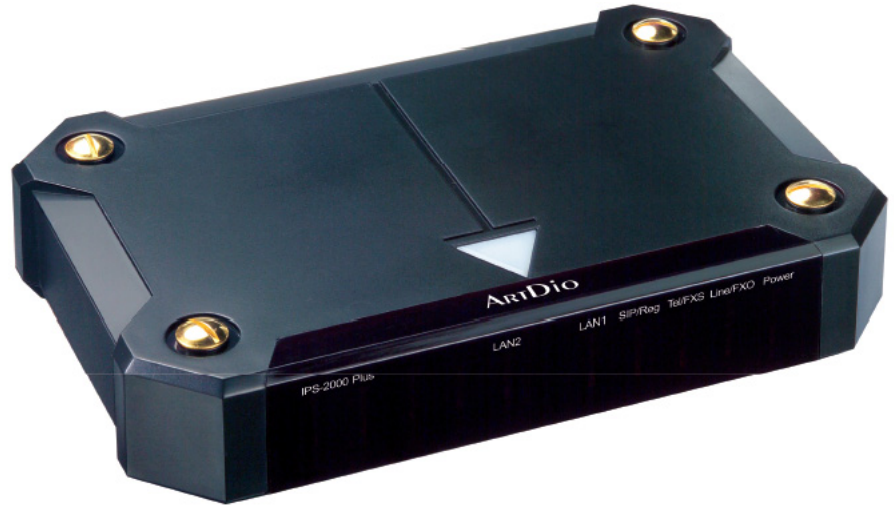

#### IPS-2000 Series User's Manual/使用手册

#### 2. Quick Installation Guide

2.1 Interface Description (suitable for IPS-2000 Plus)

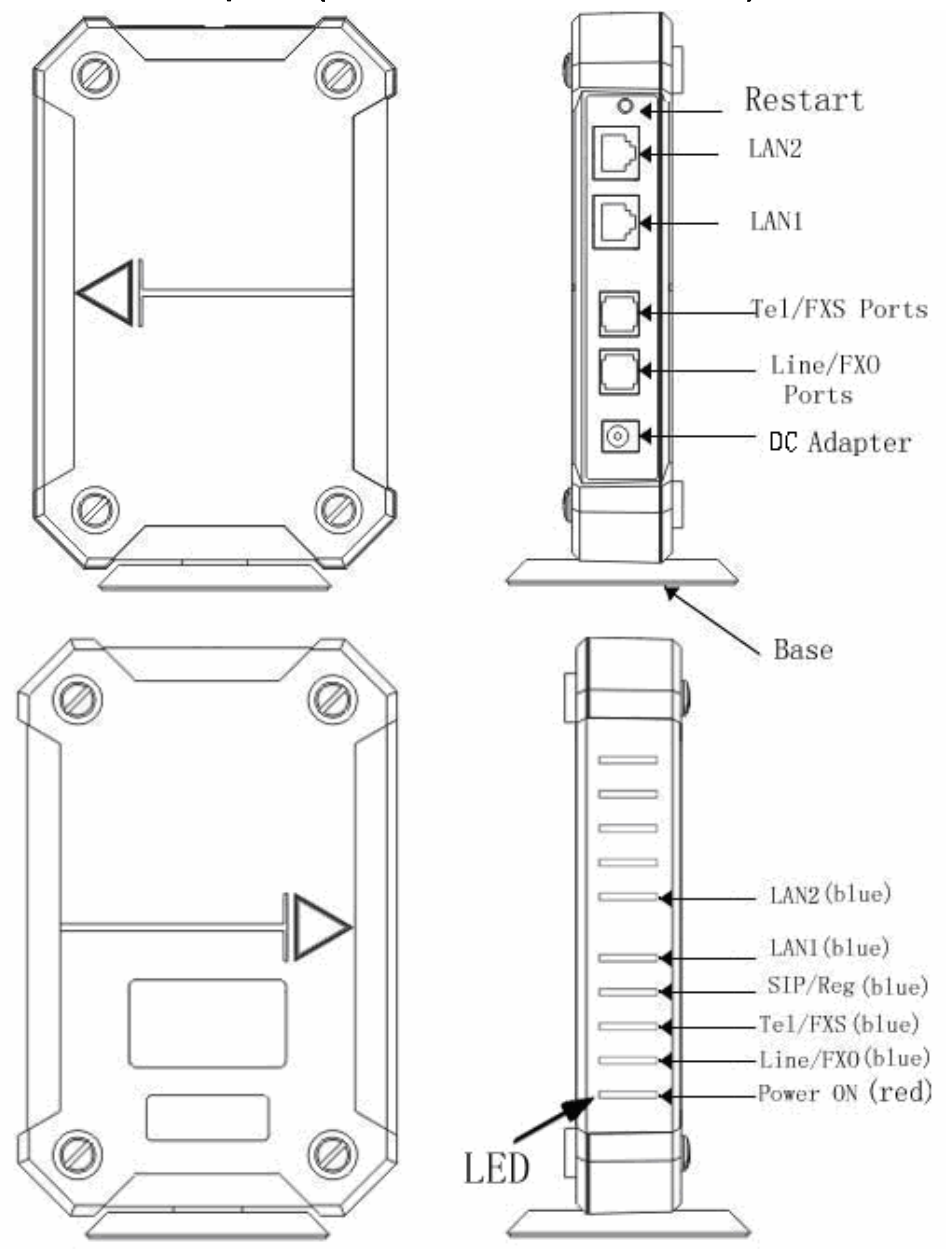

### Ø Ø Restart 04 WAN LAN Tel/FXS Ports Line/FX0 Ports $\odot$ DC Adapter Ø C Base Ø Ø WAN (blue) LAN (blue) SIP/Reg (blue) -Tel/FXS (blue) -Line/FXO(blue) -Power ON (red) Ø LED

#### 2.2 Interface Description (suitable for IPS-2000NPlus)

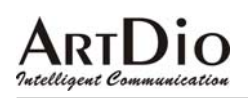

### 2.3 Network Installation and Setting

Network Setting (The image shown is IPS-2000 Series network setting, it could be used by general users.)

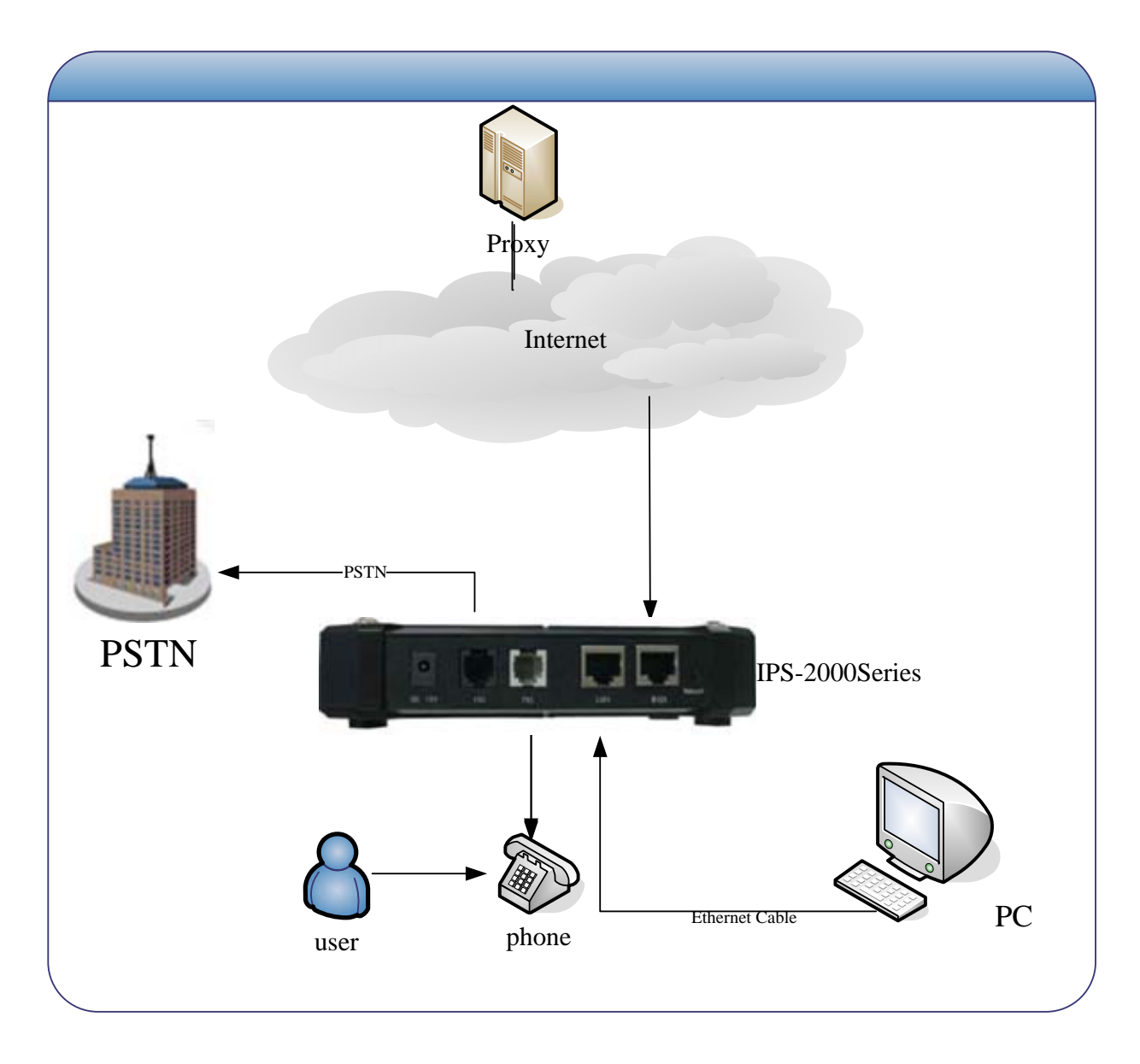

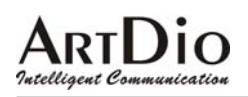

#### • Environment Setting

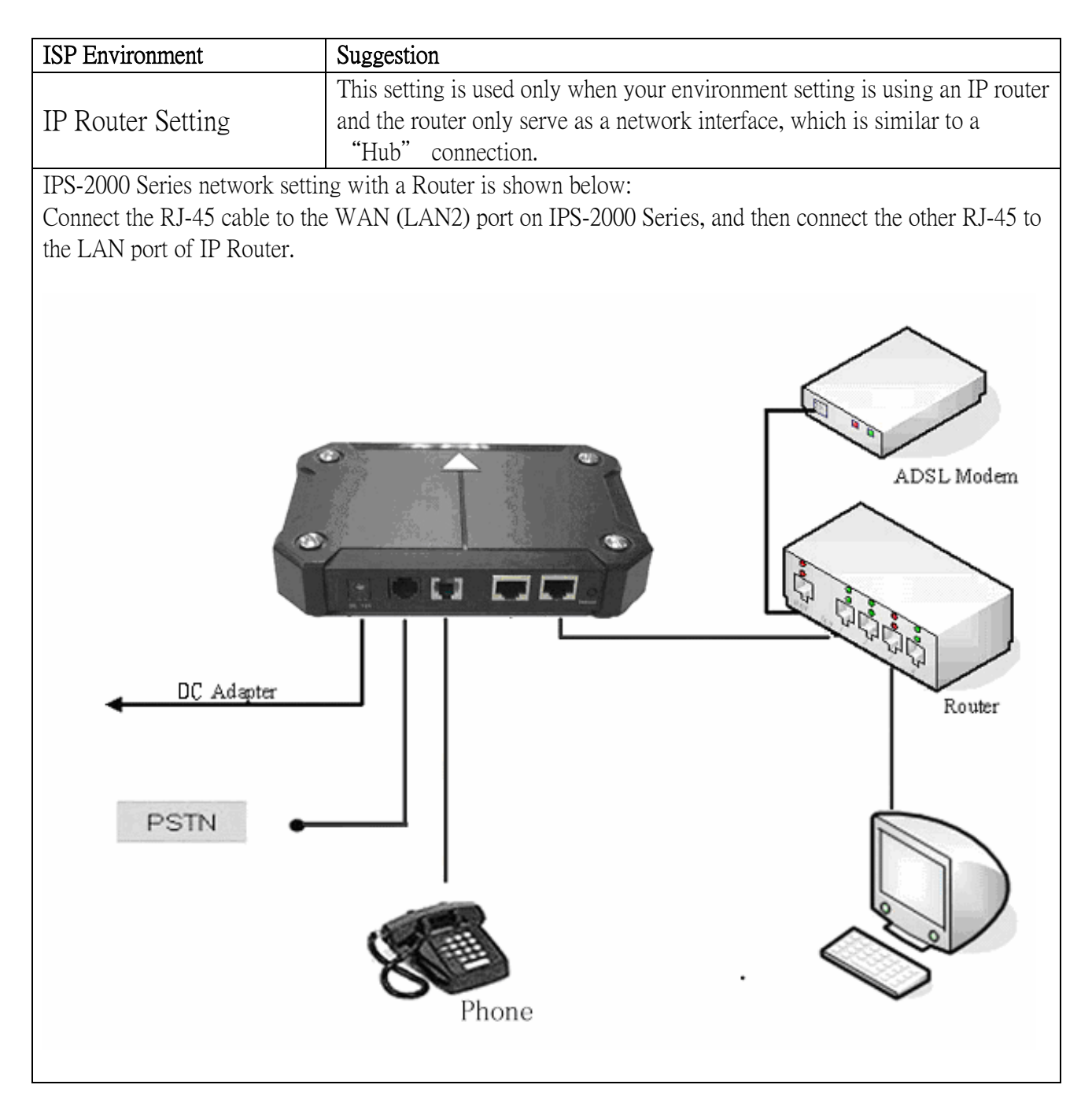

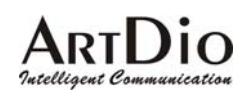

#### • Environment Setting

| ISP Environment              | Suggestions                                                                                                    |
|------------------------------|----------------------------------------------------------------------------------------------------|
| Network Setting without      | This is to connect IPS-2000 Series between ADSL modem and PC, suitable                                                                                                    |
| IP Router                    | for ADSL PPPoE (dynamic IP) user who has only 1 PC. Note ISP must                                                                                                    |
| (General setting)            | provide more than 1 dynamic IP.                                                                                                    |
| Connect the RJ-45 to the WAI | N (LAN2) port on your IPS-2000 series, connect the other RJ-45 to your                                                                                                    |
| ADSL modem. The other LAN    | N port on IPS-2000 series could be used to connect with PC or other                                                                                                    |
| compatible Internet devices. |                                                                                                    |
| DC Adapter                   | Image: Constrained state state |

• If you are not sure what environment setting, you should be using, please contact your ISP(Internet Service Provider)

#### 2.4 System Registration and log on

#### 2.4.1 Status LED Indicator Explanation (suitable for IPS-2000 Plus)

| IPS-2000 Plus | LAN2 | LAN1 | SIP/Reg | Tel/FXS | Line/FXO | Power |
|---------------|------|------|---------|---------|----------|-------|
|               | Π    | Π    | Π       | Π       | Π        | Π     |
|               |      |      |         |         |          |       |
|               |      |      |         |         |          |       |
|               |      |      |         |         |          |       |

#### 2.4.2 Status LED Indicator Explanation (suitable for IPS-2000NPlus)

| TDC 9000-D1   | HON | LAN | SID/Reg | Tel/EXS | Line/EYO | Power |
|---------------|-----|-----|---------|---------|----------|-------|
| 1P5-2000nP1us | wan |     |         |         |          |       |
|               | 11  | 11  |         |         |          |       |
|               | 11  | 11  |         |         |          |       |
|               |     | 11  |         |         |          |       |
|               |     | 11  |         |         |          |       |
|               |     |     |         |         |          |       |
|               |     |     |         |         |          |       |

| Status LED Indicator | Explanation                                |
|----------------------|--------------------------------------------|
| Power ON(Red)        | Red light On, power source is connected    |
| Line/FXO(Blue)       | Blue light flash, PSTN line is in use      |
| Tel/FXS (Blue)       | Blue light flash, Telephone line is in use |
| SIP/Reg (Blue)       | Blue light On, Registration successful     |
| LAN(LAN1) (Blue)     | Blue light On, LAN(LAN1) is connected      |
| WAN(LAN2) (Blue)     | Blue light On, WAN(LAN2) is connected      |

#### 2.4.3 Quick Startup and Registration Guide

#### [ Step 1 Startup]

Plug into the power outlet, the power indicator turns on means the IPS-2000 Series is activated, followed by the Tel/ FXS and SIP/ Reg indicator lights blinking, and then the LAN indicators turn on (LAN/LAN1 Indicator lights on, WAN/LAN2 Indicator lights on). When the stated indicators are turned on, the startup is completed and it is connected to the Internet.

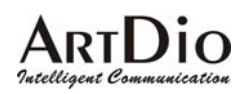

#### [Step 2 Network Setting]

IPS-2000 Series support the IVR (Interactive Voice Response) system that allows the customers to configure the IPS-2000 Series easily. Please follow the instruction below to set IP numbers.

- 1) Set IP, press #112 XXX\*XXX\*XXX\*XXX#
- 2) Set Mask IP, press #113 XXX\*XXX\*XXX\*XXX#
- 3) Set Gateway IP, press #114 XXX\*XXX\*XXX\*XXX#
- 4) Set DNS Server, press #115 XXX\*XXX\*XXX\*XXX#

#### Example:

Network default mode of IPS-2000 series is DHCP mode. If you want to or should use Fixed IP address, please follow by step 2 to configure IPS-2000 series. If you need to change the static IP number to 192.168.1.12, follow the instruction given and enter #112192\*168\*1\*12#, once the IPS-2000 Series reboot, the setting is completed. Users are able to set the IPS-2000 Series to DHCP function, by picking up the phone or putting it on speakerphone mode, follow the instruction and enter #111#. After the system reboot, it will automatically picks up an IP number.

#### [Step3 Registration and Log on]

After startup is completed, pick up the phone or put it on a speakerphone mode, enter #126#.Untill you are able to listen to IVR, please input the IP address in the Web page, and add the port number "9999" at the end of IP address, as: http://IPS-2000 Series IP:9999 (Example: if your IPS-2000 Series IP address is 192.168.1.100, then input <a href="http://192.168.1.100:9999">http://192.168.1.100:9999</a>), then you will log on to the web page shown below. For login , please input Username as "root", and Password as "test", you can configure all the setting. (The username "root" and password "test" are for initial log on only, customers can change the setting anytime.)

| ArtDio IPS-2000 Plus VoIP Gateway                |
|--------------------------------------------------|
| Enter username and password to login VoIP device |
| Username                                         |
| Password                                         |
| Login Clear                                      |

When you get into the Web Management interface, move the cursor to the SIP setting panel, click on the

#### IPS-2000 Series User's Manual/使用手册

pull-down menu and select Service Domain, fill in the blanks at Service Domain Setting according to related account information. You can configure the IPS-2000 Series as shown below. For example, the domain registration of newtw1.a-voize.com with the port: 5070.

| SIP Proxy Server 1 (Default) |                                                                                                    |  |
|------------------------------|----------------------------------------------------------------------------------------------------|--|
| ©On ©Off                     |                                                                                                    |  |
| 8901283                      |                                                                                                    |  |
| 8901283                      |                                                                                                    |  |
| 8901283                      |                                                                                                    |  |
| *****                        |                                                                                                    |  |
| newtw1.a-voize.com           |                                                                                                    |  |
| newtw1.a-voize.com           |                                                                                                    |  |
| newtw1.a-voize.com:5070      |                                                                                                    |  |
| ●On ●Off                     |                                                                                                    |  |
| Registered                   |                                                                                                    |  |
|                              | (Default)<br>● On ● Off<br>8901283<br>8901283<br>8901283<br>*******<br>newtw1.a-voize.com<br>newtw1.a-voize.com<br>newtw1.a-voize.com<br>0 On ● Off<br>Registered |  |

After the setting is finished, press submit key below to save the setting and press save change on the left to store all the settings. Press "save" button and IPS-2000 Plus will restart.

\*Remark: Register platform information like SIP Service Domain...etc. need to be provided by ISP.

#### 2.5 IVR Interface for IPS-2000 Series

You can use the PSTN phone to configure the IPS-2000 Series. Please follow the instruction to configure your IPS-2000 Series.

| IVR Action                                      | IVR Menu $\blacklozenge$ Notes                                                                     |
|-------------------------------------------------|----------------------------------------------------------------------------------------------------|
| Switch IP mode<br>(Select VoIP or<br>PSTN mode) | <ul> <li>* (default PSTN mode)</li> <li>0* (default IP mode)</li> </ul>                            |
| Reboot                                          | #195# The system reboot                                                                            |
| Factory Reset                                   | #198# The system reboot and all user-changeable will be lost and return to factory default setting |
| Check LAN port IP address                       | #120#                                                                                              |
| Check IP Type                                   | #121#                                                                                              |
| Check Mask IP                                   | #123#                                                                                              |
| Check Gateway IP                                | #124#                                                                                              |
| Check DNS IP                                    | #125#                                                                                              |

#### IPS-2000 Series User's Manual/使用手册

| Check WAN port IP address | #126#                                                                                                    |
|---------------------------|----------------------------------------------------------------------------------------------------|
| Check Firmware<br>Version | #128#                                                                                                    |
| Set DHCP client           | #111#                                                                                                    |
| Set Static IP             | #112XXX*XXX*XXX*XXX#                                                                                                    |
| Set Mask IP               | #113XXX*XXX*XXX*XXX#                                                                                                    |
| Set Gateway IP            | #114XXX*XXX*XXX*XXX#                                                                                                    |
| Set DNS Server            | #115XXX*XXX*XXX*XXX#                                                                                                    |
| Set Codec                 | <ul> <li>#130+[1-8]# ◆(1)G711 u-Law, (2)G711 a-Law, (3)G723.1,</li> <li>(4)G729a ,(5)G726 16K, (6)G726 24K, (7)G726 32K,(8) G726 40K</li> <li>Set the codec you want to the first priority</li> </ul> |
| Set Handset Gain          | #131+[00~15]#                                                                                                    |
| Set Handset Volume        | #132+[00~12]#                                                                                                    |

#### 2.6 Inbound Function

- 1.Inbound means making phone call from PSTN line into FXO port of IPS-2000 Series, then transit to the Internet and reach the other end of VoIP gateway FXS. The process as below(A->B):
- 2.Outbound means making phone call from FXO line into PSTN port of IPS-2000 Series, then transit to the Internet and reach the other end of VoIP gateway FXO. The process as below(B->A):

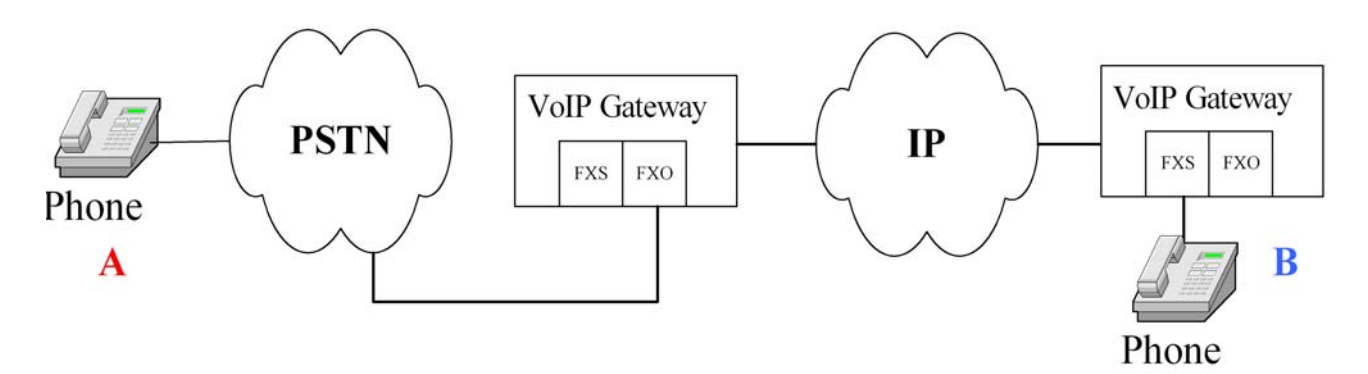

### IPS-2000 Series Inbound Steps

[Step 1 Account Registration]

First make sure the IPS-2000 Series is successfully registered with your ISP, have a SIP number assigned to you and also have a PSTN number from local telephone company.

[Step 2 Active Inbound/Outbound Function]

#### IPS-2000 Series User's Manual/使用手册

Set the Auto Answer function in the Phone Setting to ON.

#### • Inbound Operation:

You may directly get through from PSTN external cable, and a second dialing ring will come after several rings (IPS-2000 Series will follow the vibrating ring) before it transfers to the phone number you need. If you have set PIN CODE, you may hear some vibrating rings after getting through (IPS-2000 Series will follow the vibrating ring). Then some urgent "Du"" Du" rings will follow. You may enter PINCODE# to hear the dialing sound for a second time before it transfers to the one you need.

#### • Outbound Operation:

Dial IPS-2000 Series SIP number. A second dialing sound will come after several vibrating rings (IPS-2000 Series will follow vibrating ring also) before it transfers to the one you need. If you have set "PIN CODE", you may hear some vibrating rings after getting through. Then some urgent "Du"" Du" rings will follow. You may enter PINCODE# to hear the dialing sound for a second time before it transfers to the one you need.

Remark: During the waiting for 2nd dialing, phone will be hanging up if waiting too long.

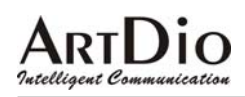

#### 3. Web Configuration Page

Pick up the handset or press the speaker phone key, then dial #126# to hear your current IP address from the IPS-2000 Series. Enter the IP address into your Internet browser URL address as "<u>http://IP address:9999</u>" to enter configuration web page, input user name and password, the default user name is "root" and password is "test", click "Login" button you will be able to get into the configuration web page of IPS-2000 Series.

In the configuration page, after the setting is finished, press submit key below to save the setting and press save change on the left to store all the settings. Press "save" button and IPS-2000 Series will restart.

#### 3.1 Information

System basic information, shows software version information.

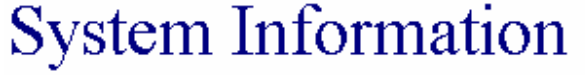

This page illustrate the system related information.

| Model Name:       | IPS-2000 Plus             |
|-------------------|---------------------------|
| Firmware Version: | V1.0.0.6                  |
| Codec Version:    | Wed Nov 15 16:28:59 2006. |

#### 3.2 Phone Setting

#### 3.2.1 Caller ID

To configure the settings of the caller ID.

### Caller ID Setting

You could enable/disable the caller ID setting in this page.

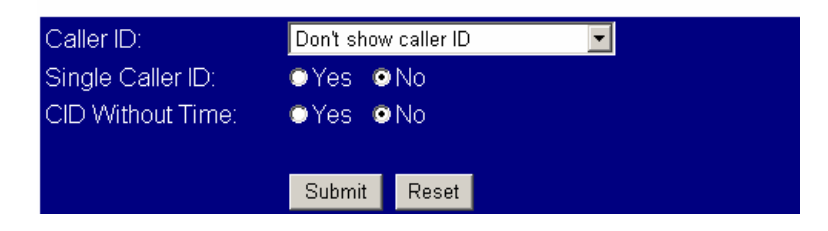

#### IPS-2000 Series User's Manual/使用手册

| Caller ID Setting |                                                                  |  |
|-------------------|------------------------------------------------------------------|--|
| Field Name        | Description                                                      |  |
| Caller ID         | Select display of caller ID, 4 options available, by FSK or DTMF |  |
| Single Caller ID  | Select using single call ID or not                               |  |
| CID Without Time  | Set display time for calls.                                      |  |

#### 3.2.2 Phone Book

To configure the settings of the phone book and the speed dial.

| Phone | Name    |         | URL | Select |
|-------|---------|---------|-----|--------|
| 0     |         |         |     |        |
| 1     | Winsome | 9900466 |     |        |
| 2     |         |         |     |        |
| 3     |         |         |     |        |
| 4     |         |         |     |        |
| 5     |         |         |     |        |
| 6     |         |         |     |        |
| 7     |         |         |     |        |
| 8     |         |         |     |        |
| 9     |         |         |     |        |
|       |         |         |     |        |

Delete Selected

Delete All Reset

| PHONE Book      |                                                                                                    |
|-----------------|----------------------------------------------------------------------------------------------------|
| Field Name      | Description                                                                                                    |
| Delete Selected | Click to delete selected content.                                                                                                    |
| Delete All      | Click to delete all contents.                                                                                                    |
| Phone           | Field sequence.                                                                                                    |
| Name            | Field name.                                                                                                    |
| URL             | Field for telephone number                                                                                                    |
| Add Phone       | Add phone button. Enter phone number then click this button, name and phone number will be filled into the fields accordingly.(Up to 140 phone records) |
| Reset           | Clear fields to re-enter data.                                                                                                    |

#### 3.2.3 Auto Answer

To configure the settings of the Auto Answer.

#### IPS-2000 Series User's Manual/使用手册

| Auto Answer:         | ⊙On ⊙Off     |  |
|----------------------|--------------|--|
| Auto Answer Counter: | 3 (0~8)      |  |
|                      |              |  |
| PIN Code Enabled:    | ⊙On ⊙Off     |  |
| PIN Code:            | 1234         |  |
|                      |              |  |
|                      | Submit Reset |  |
|                      |              |  |

| Auto Answer      |                                                                            |  |  |
|------------------|----------------------------------------------------------------------------|--|--|
| Field Name       | Description                                                                |  |  |
| Auto Answer      | Select this function will enable second dialing if has a call.             |  |  |
| Auto Answer      | Auto answer ring time. Set how many rings to get into the silence mode for |  |  |
| Counter          | 2nd dialing                                                                |  |  |
| PIN Code Enabled | Select to use password for 2nd dialing.                                    |  |  |
| PIN Code         | Set the password for 2nd dialing.                                          |  |  |

#### 3.2.4 Dial Plan Setting

To configure the settings of the Dial Plan. (\* Please refer to FAQ for details)  $Dial\ Plan$ 

#### You could the set the dial plan in this page.

| Drop prefix :   | ©Yes ⊙No            |
|-----------------|---------------------|
| Replace rule 1: | 00286 + 755         |
| Drop prefix :   | ⊙Yes ⊙No            |
| Replace rule 2: | 002 + 006           |
| Drop prefix :   | ⊙Yes ⊙No            |
| Replace rule 3: | 00286 + 7552719xxxx |
| Drop prefix :   | ⊙Yes ⊙No            |
| Replace rule 4: | +                   |
| Auto Dial Time: | 5 (3~9 sec)         |
|                 |                     |
|                 | Submit Reset        |

| Dial Plan Setting |             |
|-------------------|-------------|
| Field Name        | Description |

### IPS-2000 Series User's Manual/使用手册

| Drop Prefix       | Default to "No".                                                           |  |  |  |  |
|-------------------|----------------------------------------------------------------------------|--|--|--|--|
|                   | - No (Add): When the dialing pattern matched, add to dialing number as a   |  |  |  |  |
|                   | prefix.                                                                    |  |  |  |  |
|                   | - Yes (Replace): When the dialing pattern matched, replace matched dialing |  |  |  |  |
|                   | number.                                                                    |  |  |  |  |
| Replace rule1 ~ 4 | Set dial plan criteria                                                     |  |  |  |  |
|                   | +: OR, multiple patterns can be separated with "+" which represents "OR"   |  |  |  |  |
|                   | x: represents 1 digit, xxx represent 3 digits                              |  |  |  |  |
| Auto Dial Time    | Set waiting how many seconds to dial out after entered all phone number    |  |  |  |  |
|                   | digits without enter the "#"sign.                                          |  |  |  |  |

#### 3.2.5 Forward Setting

To configure the settings of the Forward Setting.

| All Forward:       | ⊙ Off | ΟIP         | © PSTN |  |
|--------------------|-------|-------------|--------|--|
| Busy Forward:      | 💿 Off | © IP        |        |  |
| No Answer Forward: | Off   | <b>⊙</b> IP | ©PSTN  |  |

|                    | Name    | URL/Number |  |
|--------------------|---------|------------|--|
| All Fwd No.:       | winsome | 9900212    |  |
| Busy Fwd No.:      | winsome | 9900212    |  |
| No Answer Fwd No.: | winsome | 9900212    |  |

No Answer Fwd Time Out: [2] (2~8 Ring)

Submit Reset

| Forward Setting           |                                                                                                    |
|---------------------------|----------------------------------------------------------------------------------------------------|
| Field Name                | Description                                                                                                    |
| All Forward               | Always forward. Every call will be forwarded to the telephone number in the "All Fwd No."-"URL" field.                                         |
| Busy Forward              | If a call comes in when line is busy, call will be forwarded to the telephone number in the "Busy Fwd No."-"URL" field.                        |
| No Answer Forward         | If a call comes in with no answer after certain of rings, call will be forward to the telephone number in the "No Answer Fwd No."-"URL" filed. |
| All Fwd No                | Enter the name and telephone number for forwarding.                                                                                            |
| Busy Fwd No               | Enter the name and telephone number for forwarding when line is busy.                                                                          |
| No Answer Fwd No          | Enter the name and telephone number for forwarding when no answer.                                                                             |
| No Answer Fwd Time<br>Out | Set how many rings before a call times out.                                                                                                    |

#### 3.2.6 Call Waiting

To configure the settings of the Call Waiting. Call Waiting Setting

You could enable/disable the call waiting setting in this page.

Call Waiting: On OOff

Submit Reset

| Call Waiting |                                                                                                    |
|--------------|----------------------------------------------------------------------------------------------------|
| Field Name   | Description                                                                                                    |
| Call Waiting | To enable or disable call waiting function. While talking to A, B is calling, at this time a beeping announce every 3 seconds to indicate a call is waiting, quickly press and release on hook/off hook button to put A call on hold and switch to take B call . You can quickly press and release on hook/off hook button again to keep B call on hold and switch back to take A call. |

#### 3.2.7 DND Setting

To configure the settings of the DND Setting.

You could set the do not disturb period of your phone in this page.

| DND Always: | On On | ● Off       |
|-------------|-------|-------------|
| DND Period: | On    | ⊙ Off       |
| From:       | 00    | :00 (hh:mm) |
| То:         | 00    | :00 (hh:mm) |
|             |       |             |
|             | Subm  | nit Reset   |

| DND Setting |                                                                                                    |
|-------------|----------------------------------------------------------------------------------------------------|
| Field Name  | Description                                                                                                    |
| DND Always  | Do not disturb function. To block all incoming IP calls, make On checked.<br>All IP calls will hear a busy tone. Check off to disable this function. This<br>function does not effect PSTN call. |
| DND Period  | Time for activate Call Block function. Put start time in "From" field, put end time in "To" field.                                                                                               |

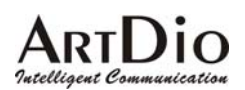

#### 3.2.8 Volume Setting

To configure the settings of Volume setting.

| Handset Volume:  | 10 (   | 0~12) |  |  |
|------------------|--------|-------|--|--|
| PSTN-Out Volume: | 10 (   | 0~12) |  |  |
|                  |        |       |  |  |
| Handset Gain:    | 9 (    | 0~15) |  |  |
| PSTN-In Gain:    | 9 (    | 0~15) |  |  |
|                  |        |       |  |  |
|                  | Submit | Reset |  |  |

| Volume Setting  |                                                  |  |
|-----------------|--------------------------------------------------|--|
| Field Name      | Description                                      |  |
| Handset Volume  | Adjust handset volume.                           |  |
| PSTN-Out Volume | Adjust handset volume for using PSTN line.       |  |
| Handset Gain    | Adjust microphone gain(suggest not to exceed 13) |  |
| PSTN-In Gain    | Adjust microphone gain for using PSTN line.      |  |

#### 3.2.9 Flash Time Setting

To configure the settings of the Flash Time Setting. You could set the flash time in this page.

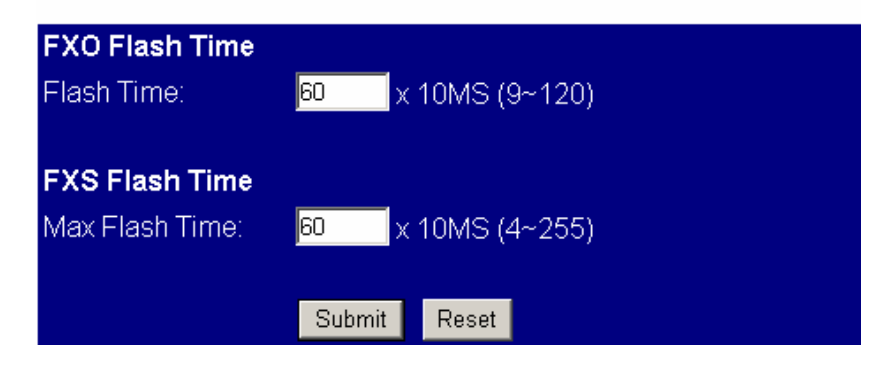

| Flash Time Setting |                                                                                                    |
|--------------------|----------------------------------------------------------------------------------------------------|
| Field Name         | Description                                                                                                    |
| Flash Time         | Set on hook/off button as a switch on FXO port. If press the on hook /off hook button longer than the setting time will be treated as hang up. Less than the setting time will be treated as switch. |
| Max Flash Time     | Set on hook/off button as a switch on FXS port. If press the hook/off hook button longer than the setting time will be treated as hang up. Less than the setting time will be treated as switch.     |

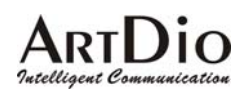

### 3.2.10 T.38 (FAX) Setting

To configure the settings of T.38(FAX) setting.

### T.38 (FAX) Setting

You could enable/disable the FAX function in this page.

| T.38 (FAX): | OOn  | © Off        |
|-------------|------|--------------|
| T.38 Port:  | 6500 | (1024~65533) |

Submit Reset

| T.38 (FAX) Setting |                           |
|--------------------|---------------------------|
| Field Name         | Description               |
| T.38(FAX)          | Set network FAX function. |
| T.38 Port          | Set FAX port.             |

#### 3.2.11 VoIP/PSTN Switch Setting

To configure the settings of VoIP/PSTN Switch Setting. VoIP/PSTN Switch Setting

You could change the VoIP/PSTN mode switch key in this page.

VolP/PSTN mode switch via key: 💌

Submit Reset

| Flash Time Setting |                                                     |
|--------------------|-----------------------------------------------------|
| Field Name         | Description                                         |
| VoIP/PSTN mode     | Select one key of the phone to switch to PSTN mode. |
| switch via key     |                                                     |

#### 3.3 Networking

#### 3.3.1 Status

To check the network status of IPS-2000 Series.

### IPS-2000 Series User's Manual/使用手册

| Interface 0   |                 |
|---------------|-----------------|
| Туре:         | Fixed IP Client |
| IP:           | 192.168.1.143   |
| Mask:         | 255.255.255.0   |
| Gateway:      | 192.168.1.2     |
| DNS Server 1: | 168.95.80.1     |
| DNS Server 2: | 168.95.1.1      |

| Interface 1   |               |
|---------------|---------------|
| Туре:         | DHCP Server   |
| IP:           | 192.168.123.1 |
| Mask:         | 255.255.255.0 |
| Gateway:      | 192.168.123.1 |
| DNS Server 1: | 168.95.80.1   |
| DNS Server 2: | 168.95.1.1    |

#### 3.3.2 Network Setting

To configure the network settings of the IPS-2000 Series.

| LAN Mode:     | ●Bridge ●NAT                     |
|---------------|----------------------------------|
| WAN Setting   |                                  |
| IP Type:      | ♥ Fixed IP ● DHCP Client ● PPPoE |
| IP:           | 192.168.1.143                    |
| Mask:         | 255.255.255.0                    |
| Gateway:      | 192.168.1.2                      |
| DNS Server1:  | 168.95.80.1                      |
| DNS Server2:  | 168.95.1.1                       |
| MAC:          | 1a2b3c4d5e66                     |
|               |                                  |
| PPPoE Setting |                                  |
| User Name:    |                                  |
| Password:     |                                  |
|               |                                  |
|               | Submit Reset                     |

| Network Setting |                                                                         |
|-----------------|-------------------------------------------------------------------------|
| Field Name      | Description                                                             |
| LAN Mode        | Bridge: Select to use bridge function.                                  |
|                 | NAT: Select to use NAT function.                                        |
|                 | Select proper network type according to your network environment.       |
| IP Type         | • Fixed IP : to use fixed IP, user need to fill out the IP information. |
|                 | • DHCP Client : DHCP server will assign IP.                             |

#### IPS-2000 Series User's Manual/使用手册

|               | • PPPoE: A type of broadband connection that provides authentication (username and password) in addition to data transport. Such as ADSL |
|---------------|----------------------------------------------------------------------------------------------------|
|               | PPPoE dialup.                                                                                                    |
| IP            | Set IPS-2000 Series IP address.                                                                                                    |
| Mask          | Set subnet mask IP address.                                                                                                    |
| Gateway       | Set gateway IP address.                                                                                                    |
| DNS Server 1  | Set primary DNS IP address.                                                                                                    |
| DNS Server 2  | Set secondary DNS IP address.                                                                                                    |
| MAC           | MAC address.                                                                                                    |
| PPPoE Setting |                                                                                                    |
| User Name     | While select PPPoE, enter ADSL account name.                                                                                             |
| Password      | While select PPPoE, enter ADSL account password.                                                                                         |

#### 3.3.3 DDNS Setting

To configure the DDNS settings of the IPS-2000 Series.

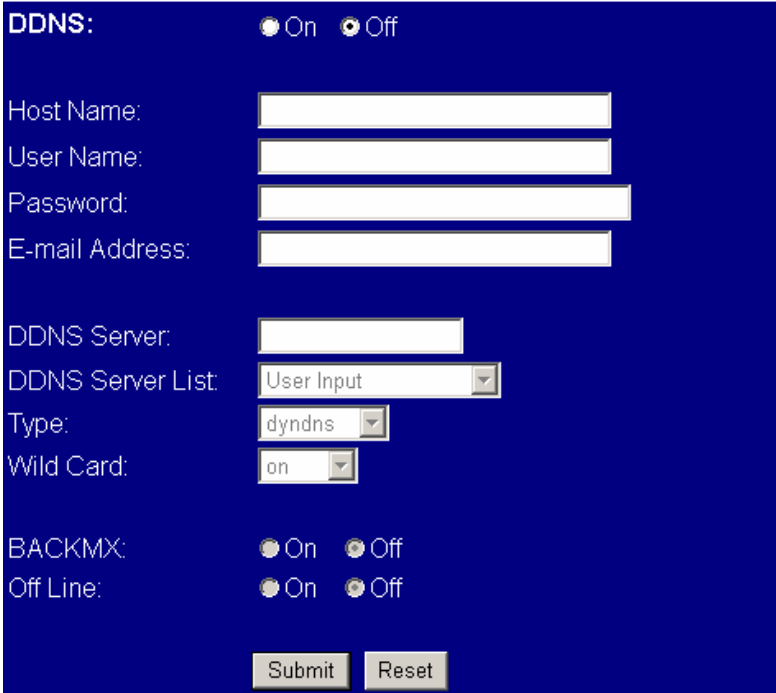

| ſ | DDMG G        |  |
|---|---------------|--|
|   | DDNS Setting  |  |
|   | DDIAD botting |  |

| DD110 botting |                                                                            |
|---------------|----------------------------------------------------------------------------|
| Field Name    | Description                                                                |
|               | Set DDNS IP address, name and password to access. IPS-2000 Series is       |
| DDNS          | design to work with SIP, please check DDNS related information to use this |
|               | function.                                                                  |
| Host Name     | Host Name                                                                  |
| User Name     | User Name                                                                  |
| Password:     | Password                                                                   |

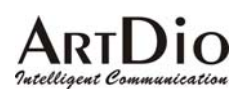

| E-mail Address   | E-mail Address            |
|------------------|---------------------------|
| DDNS Server      | DDNS Server               |
| DDNS Server List | DDNS Server List          |
| Туре             | Select DDNS work mode.    |
| Wild card        | Select to use Wild card.  |
| Back MX          | Check on to use Back MX.  |
| Off Line         | Check on to use Off Line. |

#### 3.3.4 VLAN Setting

To configure the VLAN settings of the IPS-2000 Series.

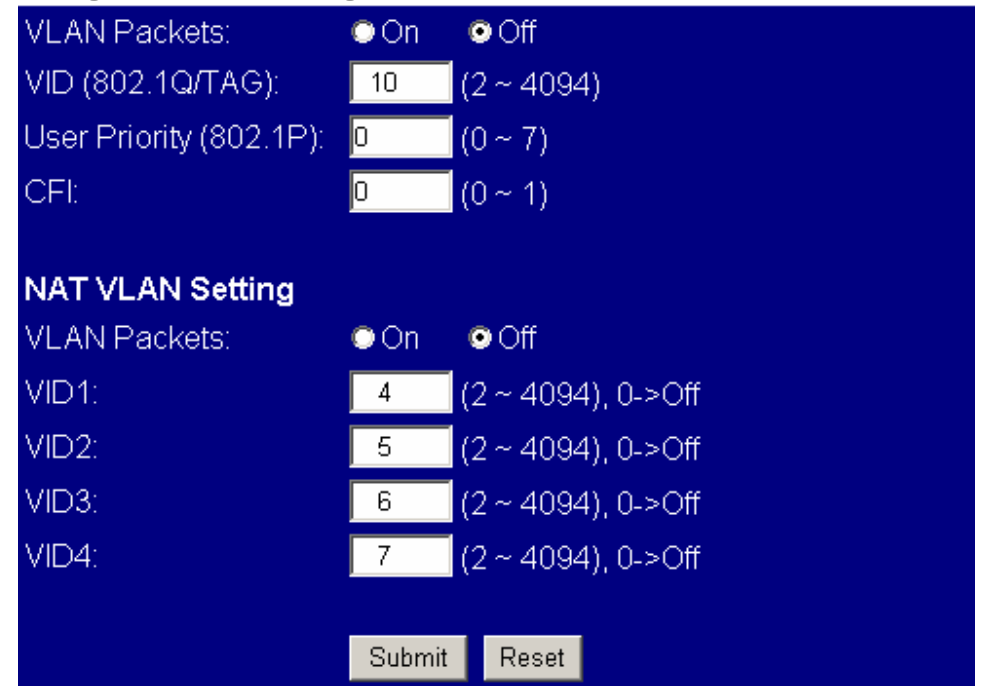

| VLAN Setting  |                                                                                                    |
|---------------|----------------------------------------------------------------------------------------------------|
| Field Name    | Description                                                                                                    |
| VLAN Packets  | Select to use VLAN Packets. If you enable the VLAN Packets and set the VID, User Priority, and CFI, then all the incoming packets will be check with the IP Address and the VID                                                                                                    |
| VID           | Set the VID.                                                                                                    |
| User Priority | Defines user priority, giving eight (2 <sup>3</sup> ) priority levels. IEEE 802.1P defines<br>the operation for these 3 user priority bits. Usually this will be defined by<br>your service provider.                                                                                                    |
| CFI           | Canonical Format Indicator is always set to zero for Ethernet switches. CFI is used for compatibility reason between Ethernet type network and Token Ring type network. If a frame received at an Ethernet port has a CFI set to 1, then that frame should not be forwarded as it is to an untagged port. |

#### IPS-2000 Series User's Manual/使用手册

| NAT VLAN Setting |                                                                            |
|------------------|----------------------------------------------------------------------------|
| VLAN Packets     | Select to use VLAN Packets. When you enable the VLAN Packets and set       |
|                  | the VID, User Priority, and CFI, then all the incoming packets with the    |
|                  | IPS-2000 Series' IP address and the same VID will be accept by the         |
|                  | IPS-2000 Series. If the incoming packets with the IPS-2000 Series' IP      |
|                  | address but the different VID then the packets will be discard by the      |
|                  | IPS-2000 Series. The Other incoming packets with different IP address will |
|                  | go through the LAN port to the PC.                                         |
| VID1 ~ 4         | Set the VID. When you set your device in NAT mode, IPS-2000 Series can     |
|                  | help you to filter the wrong incoming packets. You can separate the other  |
|                  | device connected behind the IPS-2000 series into 4 VLAN group. You can     |
|                  | set different VID for these 4 groups. When the incoming packets go through |
|                  | the IPS-2000 Series' WAN port then the IPS-2000 Series will check the      |
|                  | VID, if the packets is not going to the IPS-2000 Series (with the IPS-2000 |
|                  | Series' IP address and the correct VID), and the VID is not these four VID |
|                  | you set, then the packets will be discard by the IPS-2000 Series.          |

#### 3.3.5 SNTP Setting

To configure the SNTP settings of the IPS-2000 Series. SNTP:  $\odot On \circ Off$ 

| Primary Server:   | time.window.com |  |
|-------------------|-----------------|--|
| Secondary Server: | 208.184.49.9    |  |

| Time Zone:  | GMT | + 🕶 08 • | - 00 - | (hh:mm)    |
|-------------|-----|----------|--------|------------|
| Sync. Time: | 1   | 0        | 0      | (dd:hh:mm) |

Submit Reset

| SNTP Setting      |                                               |
|-------------------|-----------------------------------------------|
| Field Name        | Description                                   |
| SNTP              | Set to use SNTP time Server, check on to use. |
| Primary Server    | Primary SNTP Server.                          |
| Secondary Server: | Secondary SNTP Server.                        |
| Time Zone         | Local time zone.                              |
| Sync. Time        | Sync. Time. Input the Sync. Time.             |

#### 3.4 NAT Router

PS. Only IPS-2000N Plus has NAT router function. IPS-2000 Plus does not have NAT router function.

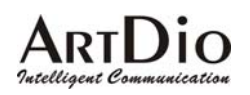

#### 3.4.1 NAT Setting

To configure the NAT settings of the IPS-2000N Plus.

| LAN Setting  |               |
|--------------|---------------|
| IP:          | 192.168.123.1 |
| Mask:        | 255.255.255.0 |
| MAC:         | 1a2b3c4d5e66  |
|              |               |
| DHCP Server  |               |
| DHCP Server: | ⊙On ⊙Off      |
| Start IP:    | 150           |
| End IP:      | 200           |
| Lease Time:  | 1 : 0 (dd:hh) |
|              |               |
|              |               |
|              | Submit Reset  |

| LAN Setting                                                        |                                                                                                    |  |
|--------------------------------------------------------------------|----------------------------------------------------------------------------------------------------|--|
| Field Name                                                         | Description                                                                                                    |  |
| IP         Local IP address. Internal local area network settings. |                                                                                                    |  |
| Mask                                                               | Local Subnet Mask.                                                                                                    |  |
| MAC                                                                | Local MAC address.                                                                                                    |  |
| DHCP Server                                                        | Set to use DHCP server, check on to use.2 A protocol that lets one device<br>on a local network, known as a DHCP server, assign temporary IP<br>addresses to the other network devices, typically computers. |  |
| Start IP                                                           | DHCP start IP.                                                                                                    |  |
| End IP                                                             | DHCP end IP                                                                                                    |  |
| Lease Time                                                         | DHCP lease time. Provided by DHCP server.                                                                                                    |  |

#### 3.4.2 DMZ Setting

To configure the DMZ settings of the IPS-2000N Plus.

| DMZ:         | ©On ⊚Off     |
|--------------|--------------|
| DMZ Host IP: | 0.0.0.0      |
|              | Submit Reset |

#### IPS-2000 Series User's Manual/使用手册

| DMZ Setting                                                              |                                                 |  |
|--------------------------------------------------------------------------|-------------------------------------------------|--|
| Field Name Description                                                   |                                                 |  |
| DMZ Select to use DMZ. Removes the Router's firewall protection from one |                                                 |  |
|                                                                          | PC, allowing it to be "seen" from the Internet. |  |
| DMZ Host IP                                                              | DMZ host IP address.                            |  |

### 3.5 SIP setting

#### 3.5.1 Service Domain

To configure the SIP service domain of IPS-2000 Series

| SIP Proxy Server 1 (Default) |                     |  |
|------------------------------|---------------------|--|
| Active:                      | ⊙On ⊜Off            |  |
| Display Name:                | 9900213             |  |
| User Name:                   | 9900213             |  |
| Register Name:               | 9900213             |  |
| Register Password:           | *****               |  |
| Domain Server:               | tw.a-voize.com      |  |
| Proxy Server:                | tw.a-voize.com      |  |
| Outbound Proxy:              | tw.a-voize.com:5060 |  |
| Subscribe for MVI:           | ●On ●Off            |  |
| Status:                      | Registered          |  |

| Service Domain    |                                                                                                    |  |
|-------------------|----------------------------------------------------------------------------------------------------|--|
| Field Name        | Description                                                                                                    |  |
| Active            | <ul> <li>Make account active</li> <li>Up to 3 different SIP accounts can be registered and used in this page.<br/>Check Active on , and fill in the SIP account information.</li> <li>Dial-out number is the first number registered (the first pick is the number with "On" option). IF the first accounts could not be registered automatically switch to register on the next account. Any checked active and registered account can receive call.</li> </ul> |  |
| Display Name      | Display Name                                                                                                    |  |
| User Name         | Account user name or phone number here.                                                                                                    |  |
| Register Name     | Register name or phone number                                                                                                    |  |
| Register Password | Register password                                                                                                    |  |
| Domain Server     | SIP server domain or IP                                                                                                    |  |
| Proxy Server      | SIP proxy server domain or IP                                                                                                    |  |
| Outbound Proxy    | Voice proxy server                                                                                                    |  |

#### IPS-2000 Series User's Manual/使用手册

| Subscribe of MWI | When set to "On" a Subscribe for Message Waiting Indication will be sent periodically. |
|------------------|----------------------------------------------------------------------------------------|
| Status           | Shows account register status                                                          |

### 3.5.2 Port Setting

To configure the port mapping of the SIP service domain of your VoIP service provider.

| SIP Port: | 5060   | (10~65533) |
|-----------|--------|------------|
| RTP Port: | 60000  | (10~65533) |
|           |        |            |
|           | Submit | Reset      |

| Port Setting |                                                                                                    |
|--------------|----------------------------------------------------------------------------------------------------|
| Field Name   | Description                                                                                                    |
| SIP Port     | SIP register port, default to 5060                                                                                       |
| RTP Port     | RTP port is for sending and receiving voice pocket. The port number can be between 10-65533, but it must be even number. |

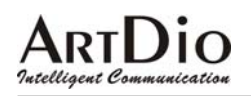

### 3.5.3 Codec Setting

To configure the voice code settings of the IPS-2000 Series.

| C                                                                               | Codec Priority                                                                                                    |                                                      |
|---------------------------------------------------------------------------------|----------------------------------------------------------------------------------------------------|------------------------------------------------------|
| ¢                                                                               | Codec Priority 1:                                                                                                    | G.711 u-law 💌                                        |
| ¢                                                                               | Codec Priority 2:                                                                                                    | G.711 a-law 💌                                        |
| C                                                                               | Codec Priority 3:                                                                                                    | G.723 💌                                              |
| C                                                                               | Codec Priority 4:                                                                                                    | G.729 💌                                              |
| C                                                                               | Codec Priority 5:                                                                                                    | G.726 - 16 💌                                         |
| ¢                                                                               | Codec Priority 6:                                                                                                    | G.726 - 24 💌                                         |
| C                                                                               | Codec Priority 7:                                                                                                    | G.726 - 32 💌                                         |
| C                                                                               | Codec Priority 8:                                                                                                    | G.726 - 40 💌                                         |
|                                                                                 |                                                                                                    |                                                      |
|                                                                                 |                                                                                                    |                                                      |
| F                                                                               | RTP Packet Leng                                                                                                    | th                                                   |
| F                                                                               | <b>RTP Packet Leng</b><br>G.711 & G.729:                                                                                 | th<br>_20 ms <b>▼</b>                                |
| F<br>(                                                                          | <b>RTP Packet Leng</b><br>9.711 & G.729:<br>9.723:                                                                       | th<br>20 ms ▼<br>30 ms ▼                             |
| Р<br>(<br>(                                                                     | <b>RTP Packet Leng</b><br>G.711 & G.729:<br>G.723:                                                                       | th<br>20 ms ▼<br>30 ms ▼                             |
|                                                                                 | <b>RTP Packet Leng</b><br>G.711 & G.729:<br>G.723:<br>G.723 5.3K                                                         | th<br>20 ms ▼<br>30 ms ▼                             |
| F<br>()<br>()<br>()                                                             | <b>RTP Packet Leng</b><br>9.711 & G.729:<br>9.723:<br><b>G.723 5.3K</b><br>9.723 5.3K:                                   | th<br>20 ms ▼<br>30 ms ▼<br>● On ● Off               |
| F<br>()<br>()<br>()                                                             | <b>RTP Packet Leng</b><br>G.711 & G.729:<br>G.723:<br><b>G.723 5.3K</b><br>G.723 5.3K:                                   | th<br>20 ms ▼<br>30 ms ▼<br>© On © Off               |
| F<br>()<br>()<br>()<br>()                                                       | <b>RTP Packet Leng</b><br>9.711 & G.729:<br>9.723:<br><b>9.723 5.3K</b><br>9.723 5.3K:<br><b>Voice VAD</b>               | th<br>20 ms ▼<br>30 ms ▼<br>⊙ On ○ Off               |
| F<br>()<br>()<br>()<br>()<br>()<br>()<br>()<br>()<br>()<br>()<br>()<br>()<br>() | RTP Packet Leng<br>9.711 & G.729:<br>9.723:<br><b>G.723 5.3K</b><br>9.723 5.3K:<br>Voice VAD                             | th<br>20 ms ▼<br>30 ms ▼<br>● On ● Off<br>● On ● Off |
|                                                                                 | <b>RTP Packet Leng</b><br>9.711 & G.729:<br>9.723:<br><b>G.723 5.3K</b><br>9.723 5.3K:<br><b>Voice VAD</b><br>Voice VAD: | th<br>20 ms ▼<br>30 ms ▼<br>⊙ On ⊙ Off<br>⊙ On ⊙ Off |

| Codec Setting  |                                                  |  |
|----------------|--------------------------------------------------|--|
| Field Name     | Description                                      |  |
| Codec Priority | Set priority of selected voice codec.            |  |
| G.723 5.3K:    | When use G.723 codec, check on to use 5.3K rate. |  |
| Voice VAD      | Check on to use dynamic voice detection.         |  |

#### IPS-2000 Series User's Manual/使用手册

#### 3.5.4 Codec ID

To configure the Codec ID of the IPS-2000 Series. Including all settings for G.726 codec, and setting for RFC2833.

| Codec Type   | ID     |          | Default Value |
|--------------|--------|----------|---------------|
| G726-16 ID:  | 23     | (95~255) | <b>⊠</b> 23   |
| G726-24 ID:  | 22     | (95~255) | <b>⊠</b> 22   |
| G726-32 ID:  | 2      | (95~255) | <b>⊠</b> 2    |
| G726-40 ID:  | 21     | (95~255) | <b>Z</b> 21   |
| RFC 2833 ID: | 101    | (95~255) | 🗹 101         |
|              |        |          |               |
|              | Submit | Reset    |               |

#### 3.5.5 DTMF Setting

You could set the DTMF setting in this page.

- RFC 2833
- O Inband DTMF
- C Send DTMF SIP Info

Submit Reset

Inband DTMF and Send DTMF SIP Info selection, information provided by your ISP.

#### 3.5.6 STUN Setting

To configure the STUN settings for SIP NAT pass-through. You could set the IP of STUN server in this page.

#### STUN: O On O Off

| STUN Server: | stun.xten.com     |
|--------------|-------------------|
| STUN Port:   | 3478 (1024~65535) |
|              |                   |
|              | Submit Reset      |

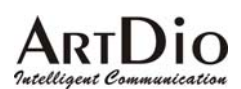

| STUN Setting |                                    |
|--------------|------------------------------------|
| Field Name   | Description                        |
| STUN         | Check on to use STUN.              |
| STUN Server  | STUN server address.               |
| STUN Port    | STUN server port, default to 3478. |

#### 3.5.7 RPort Setting

#### Check on to use RPort.

You could enable/disable the RPort setting in this page.

| RPort: | ⊙On O  | Off   |
|--------|--------|-------|
|        | Submit | Reset |

#### 3.5.8 Other Setting

You could set other settings in this page.

| Hold by RFC:               | ⊙On ⊙Off                |
|----------------------------|-------------------------|
| Voice QoS (Diff-<br>Serv): | 40 (0~63)               |
| SIP QoS (Diff-<br>Serv):   | <mark>40 (</mark> 0~63) |
| SIP Expire Time:           | 3600 (30~86400 sec)     |
|                            |                         |
|                            | Submit Reset            |

| Ohter Setting   |                                                                |
|-----------------|----------------------------------------------------------------|
| Field Name      | Description                                                    |
| Hold by RFC     | Check on to use this function, this is provided by your ISP.   |
| Voice QoS       | Set voice pocket size, bigger number means larger pocket size. |
| Sip QoS         | Set SIP pocket size.                                           |
| SIP Expire Time | Set SIP pocket transfer time.                                  |

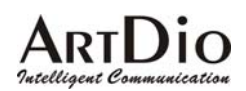

#### 3.6 Others

#### 3.6.1 Auto Config

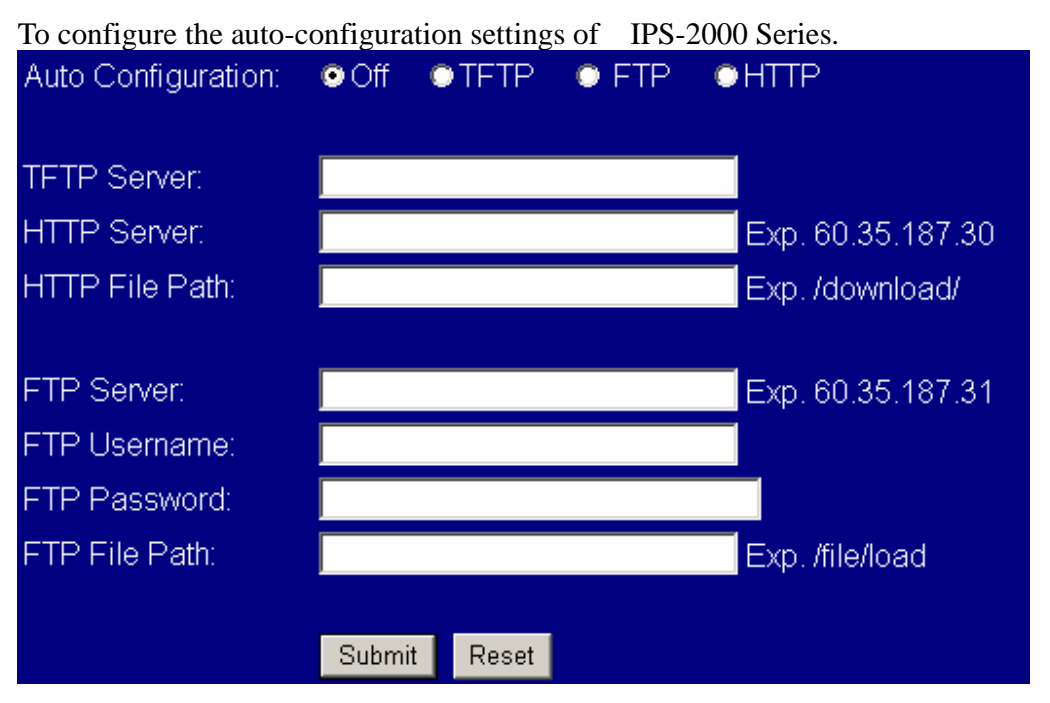

| Auto Config        |                                                |
|--------------------|------------------------------------------------|
| Field Name         | Description                                    |
| Auto Configuration | Check on to use firmware auto update function. |
| TFTP Server        | TFTP server address.                           |
| HTTP Server        | HTTP server address.                           |
| HTTP File Path     | HTTP File save Path.                           |
| FTP Server         | FTP Server address.                            |
| FTP Username       | FTP Username                                   |
| FTP Password       | FTP Password                                   |
| FTP File Path      | FTP File save Path                             |

#### 3.6.2 Firmware upgrade

To configure the firmware upgrade settings of the IPS-2000 Series.

#### IPS-2000 Series User's Manual/使用手册

You could update the newest firmware.

#### Method: O Local PC O TFTP

| Local PC       |        |    |  |
|----------------|--------|----|--|
| Code Type:     | Risc 💌 |    |  |
| File Location: |        | 浏览 |  |

| TFTP         |               |  |
|--------------|---------------|--|
| TFTP Server: | 192.168.1.250 |  |
|              |               |  |

Update Reset

| Firmware upgrade |                                          |
|------------------|------------------------------------------|
| Field Name       | Description                              |
| Method           | Select HTTP or TFTP to upgrade firmware. |
| Code Type        | Select upgrade code type, Risc or DSP.   |
| File Location    | Select firmware file save location path. |
| TFTP Server      | TFTP server address.                     |

#### 3.6.3 Auto update

To configure the Auto update settings of the IPS-2000 Series.
### IPS-2000 Series User's Manual/使用手册

| Update via:     | 💿 Off | ● TFTP | FTP | ©HTTP             |
|-----------------|-------|--------|-----|-------------------|
|                 |       |        |     |                   |
| TFTP Server:    |       |        |     |                   |
| HTTP Server:    |       |        |     | Exp. 60.35.187.30 |
| HTTP File Path: |       |        |     | Exp. /download/   |

| FTP Server:    | Exp. 60.35.187.31 |
|----------------|-------------------|
| FTP Username:  |                   |
| FTP Password:  |                   |
| FTP File Path: | Exp. /file/load   |

| Check new<br>firmware: | Power ON OScheduling  |
|------------------------|-----------------------|
| Scheduling (Date):     | 14 (1~30 days)        |
| Scheduling (Time):     | AM 00:00- 05:59 🔽     |
| Automatic Update:      | Notify only Automatic |
| Firmware File Prefix   | TA1S10                |

#### Next update time:

Submit Reset

| Auto Update       |                                                                                   |
|-------------------|-----------------------------------------------------------------------------------|
| Field Name        | Description                                                                       |
| Update via        | Default is Off(Do not Auto Update). Automatically update environmental setting,   |
|                   | with TFTP, FTP and HTTP three ways                                                |
| Check new         | Default Scheduling( In accordance with schedules ). Checking Ways whether         |
| Firmware          | have new Version for the Gateway                                                  |
|                   | Power ON: Check whether have new Version for the Gateway at Power ON              |
|                   | Scheduling: Check whether have new Version for the Gateway In accordance          |
|                   | with schedules.                                                                   |
| Scheduling (Date) | Default is 14 days, Every once in the days when the gateway check whether have    |
|                   | new firmware Version for it Auto Update, the shortest one day, the Longest thirty |
|                   | days                                                                              |
| Scheduling (Time) | Set time's interval of checking new firmware for the gateway, Each section is     |
|                   | automatically generated. provides 4 Section for User's Selecting                  |
|                   | AM 00:00-05:59,AM 06:00-11:59, AM 12 : 00-17:59 AM 18:00 - 23:59.                 |
|                   | Default is AM00:00-05:59                                                          |
| Automatic Update  | Automatically Updated, providing Notify only (notification messages only).        |

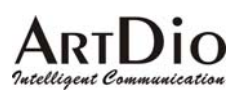

|                  | Automatic (automatically updated)                                         |
|------------------|---------------------------------------------------------------------------|
|                  | Default is Notify Only                                                    |
|                  | -Notify only: Does not implement the action of Updating, Only provide     |
|                  | notification message to User.                                             |
|                  | -Automatic: If Scheduling has set, Gateway could automatically update New |
|                  | Firmware version .But POWER ON ,need user to choose whether update the    |
|                  | new Firmware .                                                            |
| Firmware File    | Default Product model                                                     |
| Prefix           | Inspection Firmware version of the product model data                     |
| Next update time | Next checking or Updating date and time                                   |

#### 3.6.4 Default Setting

Reset to default setting.

You could click the restore button to restore the factory settings.

Restore default settings: Restore

### 3.6.5 Advanced Setting

Select PTT type by country. Please check with your VoIP service provider if you would like to change the settings.

| ICMP Not Echo:         | ©Yes ⊙No         |
|------------------------|------------------|
| Send Anonymous<br>CID: | ●Yes ●No         |
| Billing Signal:        | Disabled 💌       |
| CPC Delay:             | 5 (2~5 Seconds)  |
| CPC Duration:          | 0 x 10MS (0~120) |
| Send Flash event:      | Disabled 🗾       |
| SIP Encrypt:           | Disabled 💌       |
| PPPoE retry period:    | 5 Seconds        |
| System Log Server:     |                  |
| System Log Type:       | None             |
|                        |                  |
|                        | Submit Reset     |
|                        |                  |

Advanced Setting

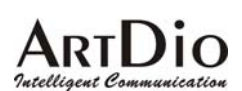

| Field Name         | Description                                                                    |  |
|--------------------|--------------------------------------------------------------------------------|--|
| ICMP Not Echo      | Default No, responding to the message of ping, if select "Yes" not             |  |
|                    | responding to the message of ping.                                             |  |
| Send Anonymous CID | Default No, Have no Call out security function, send information of the        |  |
|                    | Gateway, if Select "Yes" do not send information of the Gateway                |  |
| Bill signal        | Default Disable. Turn on polarity reversal functions to notice Billing system. |  |
|                    | (Polarity Reversal, Tone_12K, Tone_16K). Support FXS Port                      |  |
| CPC Delay          | Default 2. When received the hang-up signal, how many seconds need to wait     |  |
|                    | to drop the Voltage to Zero. Support FXS Port.                                 |  |
| CPC Duration       | Default time is 0ms.(No voltage dropped) When voltage dropped to Zero, how     |  |
|                    | many ms need to continue. Support FXS Port.                                    |  |
| Send Flash event   | Default Disable, User could Select DTMF Event or SIP Info to Send flash        |  |
|                    | event.                                                                         |  |
| SIP Encrypt        | Default Disable, IPS-2000 Plus have INFINET, AVS, WALKERSUN1.                  |  |
|                    | WALKERSUN2 four format for SIP encryption.                                     |  |
|                    | This service is provided by use environment.                                   |  |
| PPPoE retry period | Default is 5 Seconds. Set interval is [5~255]. When PPPoE dial failure, how    |  |
|                    | many seconds need to wait before redial.                                       |  |
| System Log Server  | Provide system information which to store Log server address at the System.    |  |
| System Log Type    | Default None (Disable).System Log information type. Provided None, Call        |  |
|                    | Statistics, General Debug, Call Statistics + General Debug, SIP Debug, Call    |  |
|                    | Statistics + SIP Debug, General Debug + SIP Debug, All.                        |  |

#### 3.6.6 FXO & FXS port

You could select the FXO & FXS impedence of the analog telephone by different country in this page.

| FXO Port: | China  | •     |
|-----------|--------|-------|
| FXS Port: | China  | •     |
|           |        |       |
|           | Submit | Reset |

## 3.6.7 System Auth

To configure the user logins of the IPS-2000 Series.

### IPS-2000 Series User's Manual/使用手册

You could change the login username/password in this page.

| New username:       | root         |
|---------------------|--------------|
| New password:       |              |
| Confirmed password: |              |
|                     |              |
|                     | Submit Reset |

| System Auth        |                                                     |  |
|--------------------|-----------------------------------------------------|--|
| Field Name         | Description                                         |  |
| New username       | System user name for IPS-2000 Series setting login. |  |
| New password       | Set new password.                                   |  |
| Confirmed password | Repeat new password to confirm.                     |  |

#### 3.7 Save Change

Click "Save" to save all changed settings, then IPS-2000 Series will restart.

#### 3.8 Reboot

Click "Reboot" button to reboot the system.

You could press the reboot button to restart the system.

Reboot system: Reboot

## 4. Product Specifications

| Voice Interface       |                                                                                                    |
|-----------------------|----------------------------------------------------------------------------------------------------|
| Call Control Protocol | SIP v1 (RFC 2543), v2 (RFC 3261)                                                                                       |
|                       | G.711 (64k bit/s, PCM), G.723.1 (6.3k / 5.3k bit/s), G.726 (16k / 24k / 32k /                                          |
| Voice Compression     | 40k bit/s, ADPCM), G.729A (8k bit/s, CS-ACELP), G.729B (adds VAD &                                                     |
| Delayed (Point to     | CNG to G.729)                                                                                                    |
| Point)                | < 100ms                                                                                                    |
|                       | Packet Loss Compensation, Adaptive Jitter Buffer, VAD (Voice activity                                                  |
| Echo Cancellation     | detection), CNG (Comfortable noise generator), AEC (Acoustic echo                                                      |
|                       | canceller), G.165 (LEC, Line echo canceller), G.168 (EC, Digital network echo                                          |
|                       | canceller) $5.2V(C722.1) = (4V(C711))$ has                                                                             |
| Flow of the Average   | $5.5K(G./25.1) \sim 64K(G./11) \text{ dps}$                                                                            |
| Other Support         | In-Band DTMF, Out-of Band DTMF, SIP Info                                                                               |
|                       |                                                                                                    |
| Interface Spec        | 10/100Mbps Fast Ethernet                                                                                               |
| Interface Connector   | RJ-45 Connector                                                                                                    |
| Management            | Web Browser                                                                                                    |
| IP Address            | Static IP / DHCP Client / PPPoE Client / TFTP Client / HTTP Server / DNS<br>Client / Telnet / SNTP / RTP / RTCP / DDNS |
| Firmware Update       | HTTP / TFTP / FTP                                                                                                    |
| Call Features         | Call Hold / Call Waiting / Call Forward / Call Transfer / Caller ID / Call Block                                       |
|                       | / 3-way Conference                                                                                                    |
| Other Specs.          |                                                                                                    |
| Input AC/DC Range     | 100 – 240VAC, 50 – 60Hz, 12VDC                                                                                         |
| Power Consumption     | 6W                                                                                                    |
| Onemation             | Working Temperature : $0 \sim 40^{\circ}$ C ( $32^{\circ} \sim 104^{\circ}$ F)                                         |
| Environment           | Storage Temperature : $-30 \sim 65^{\circ}$ C ( $-22^{\circ} \sim 149^{\circ}$ F)                                      |
|                       | Relative Humidity: 10 ~ 95% Non-Condensing                                                                             |
| Weight                | 288g                                                                                                    |
| Certificates          | CE / FCC                                                                                                    |
| Dimensions            | 165mm *110 mm *35 mm                                                                                                   |
|                       | 140 Phone Contacts                                                                                                    |
|                       | IVR in English version                                                                                                 |
| Others                | NAT Pass-through ( STUN / uPnP / R-Port )                                                                              |
|                       | Networking Status, Firmware Update, No Answer Forward, Busy Forward, All Forward, Web Management, LED indicators       |

#### 5. Frequently Asked Questions (FAQ)

#### 1. How to confirm the IPS-2000 Series is successfully registered?

If IPS-2000 Series is successfully registered, the register indicator will be on. If the light is not on means the registration failed. Normally the IPS-2000 Series registration process takes about 2 minutes to be completed.

## 2. After connected to a power outlet, the power indicator is on, but WAN(LAN2) indicator is not on, why?

Please check your cable connector if it is loose. Or else, please check your Internet connection with the server.

#### 3. Can I dial the phone if a blackout occurs?

If the power is cut off, the IPS-2000 Series do not have power supply which means the Gateway would not be able to receive and make phone calls. But the PSTN phone line is able to function as normal to receive and make calls.

#### 4. Does it support PSTN inbound call?

Yes, it supports PSTN Inbound Call. Inbound Transit means that users use a PSTN line to make calls to IP telephone which connected a PSTN line, and this call will be forwarded to another Gateway through IVR answer function.

#### How to Dial An Inbound Transit Call:

Dial a call to your IP telephone through the PSTN line, you will hear a dial tone after the phone rings (3-9) times, and dial the SIP account number. If PIN code is set you need to input the PIN code before dialing the SIP number.

#### 5. How to make a PSTN phone call?

If Default is PSTN mode, pick up the phone, after you hear a dialing tone then dial a PSTN number. If Default is IP mode, pick up the phone, press the default "\*" sign to switch to PSTN mode, once you hear a dial tone, you can dial a PSTN number.

#### 6. How to make a call to IP phone number?

If Default is PSTN mode, pick up the phone, press the default "\*" sign to switch to IP mode, once you hear a dial tone, you can dial the number following by a "#" sign.

#### 7. How to use the "Hold" function?

When you are on a call, press the "hold" key or swap key to keep the called party on hold.

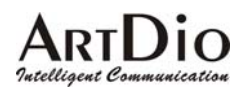

#### 8. How to use the Call Waiting function?

When you are on a call, you will hear an alert tone means you receive a second incoming call. If you want to answer the new call, press "hold" key or "Swap" key to switch to the new party.

#### 9. How to use Call Transfer?

#### Blind Transfer

When you are on a call with A and want to transfer the call to B, press "flash" or "hold" key to keep A, then press #510# and dial the B party's number followed by a "#" sign, the call will transfer to B.

#### Attendant Transfer

When you are on a call with A and want to transfer the call to B, press "flash" or "hold" key to keep A, then press #511# and dial the B party's number followed by a "#" sign. When B is connected, you can talk with B, after you hang up ,A will connect C.

#### 10. How to make a "3-way Conference" call?

When you are on a call with A and want to invite B to the conference, press "flash" or "hold" key to keep A, then press #512# and dial the B party's number followed by a "#" sign. When B is connected, press "flash" or "hold" key and will connect the 3-way conference call.

#### **11.** How to use Speed Dial?

First you have to enter the phone numbers to be stored in the phone book list. Then to place a call on the speed dial list, press "\*" sign (switch to IP line), dial the stored speed dial number followed by a "#" sign.

Note: the speed dial function can only be used on IP to IP calls.

#### 12. What types of telephone devices does IPS-2000 Series supports?

The IPS-2000 Series supports all phones that are international standard, including traditional phone set and DECT (Digital Enhanced Cordless Telecommunication) wireless phone set. It can support most of the phone functions. Please refer to your phone's user guide for more information.

#### **13. Dial plan set example**

#### IPS-2000 Series User's Manual/使用手册

## Dial Plan

You could the set the dial plan in this page

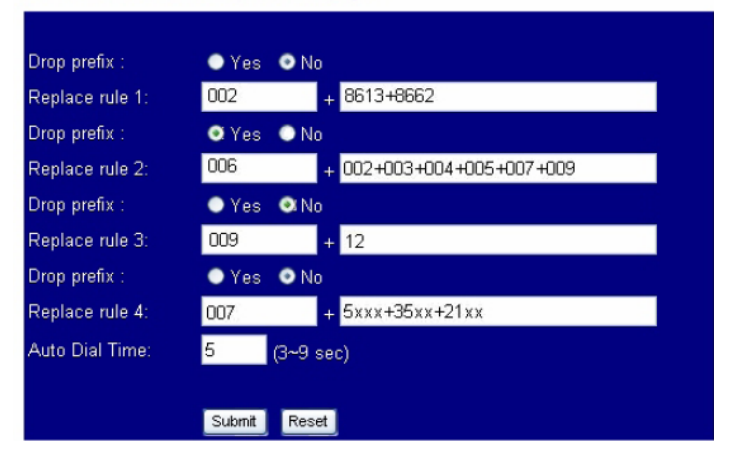

Example 1: Drop prefix: No, Replace rule 1: 002, 8613+8662.

- Explain 1: When the dialing number with a prefix of 8613, 002 will automatically add before all the numbers. Allocated to the actual numbers are [002+8613+xxx].
- Explain 2: When the dialing number with a prefix of 8662, 002 will automatically add before all the numbers. Allocated to the actual numbers are [002+8662+xxx].
- Example 2 : Drop prefix: Yes, Replace rule 2: 006, 002+003+004+005+007+009.
  - Explain 1 : When the dialing number with a prefix of 002, 006 will replace 002, and your actual calling is [006+xxx].
  - Explain 2 : When the dialing number with a prefix of 003, 006 will replace 003, and your actual calling is [006+xxx].

Example 3: Drop prefix: No, Replace rule 3: 009, 12.

Explain 1: When the dial numbers beginning with 12, before all the numbers will automatically add 009.Allocated to the actual numbers are [009+12+xxx].

Example 4: Drop prefix: No, Replace rule 4: 007, 5xxx+35xx+21xx.

- Explain 1 : When the dial numbers beginning with 5, and follow with 3 numbers, 007 will automatically add before all of the numbers. Allocated to the actual numbers are [007+5xxx].
- Explain 2 : When the dial numbers beginning with 534, and follow with 2 numbers, it isn't suitable for rules. Allocated to the actual numbers are [534].
- Explain 3 : When the dial numbers beginning with 35, and follow with 2 numbers, 007 will automatically add before all of the numbers. Allocated to the actual numbers are [007+35xx].
- Explain 4 : When you dial 358822, the numbers beginning with 35, but followed by 4 numbers, so it isn't suitable for rules. Allocated to the actual numbers is [358822].

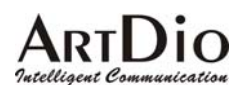

#### 14. How to switch with multi-account?

If your IPS-2000 Series has also set 2-3 SIP platform accounts, if switched to the platform may wish to use the following method:

For example IPS-2000 Series has set three SIP platforms, A is default account, and you want to switch to B platforms:

- Pick up the phone and switch to IP line
- Press "2\*"
- Hook on the phone
- Now you can use B account to dial.
- If want to use C platform:
- Pick up the phone and switch to IP line
- Press "3\*"
- Hook on the phone
- Now you can use C account to dial.
- If want to use A platform:
- Pick up the phone and switch to IP line
- Press "1\*"
- Hook on the phone
- Now you can use A account to dial.

If IPS-2000 Series reboot, then the default platform is A.

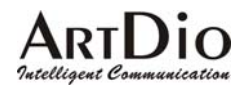

Taiwan Head Quarter NO.476,Ming Hu Road,HsinChu 30065,Taiwan,R.O.C. Tel: +886-3-5202121 Fax: +886-3-5202129 KINYO/ Tel: +886-3-5295000 Fax: +886-3-5295005 ARTDio/ E-mail: <u>sales@kinyo.com.tw</u> KINYO/ E-mail: <u>sales@kinyo.com.tw</u> ARTDio/ <u>http://www.kinyo.com.tw/</u> KINYO/ <u>http://www.artdio.com.tw/</u> ARTDio/

U.S.A. Branch 14235 Lomitas Avenue,La Puente,CA91746, U.S.A. Tel : +1-626-333-3711 KINYO/ Tel : +1-626-336-0369 ARTDio/ Fax : +1-626-961-9114

Japan Branch Kinyo Bldg,7F,1-6-13,Kyobashi,Chuo-Ku, Tokyo,104-0031,Japan Tel:+81-3-3538-2272 Fax:+81-3-3538-2276

Fance Branch Rue Freycint 77400 LAGNY sur MARNE FRANCE Tel : +33-1-6412-4460 Fax : +33-1-6412-4461

Shanghai Branch 8,775 Nong,Hang Dong Rd.,Shanghai,China Tel:+86-21-64216757 Fax:+86-21-64206680

ShenZhen Plant No.5,Tianwan Road,Tianliao Village, Gongming Town,Baoan District,ShenZhen City, Guangdong Province 518132,China.

SuZhou Plant No.1268 jiaotong Road,Wujiang Economic Development Zone,Wujiang City,Jiangsu Province 215200,China

The company reserves the rights to continuously improve the product at any time and support will be based upon the latest release of the product. Please visit our website at <u>www.artdio.net</u> to download the latest driver and user's manual.

## ARTDio

#### 1. 產品介紹

#### 1.1 包裝內容

IPS-2000 Series 包含了以下配備:

- IPS-2000 Series
- 電源供應器
- RJ-45 網路線
- 產品使用說明書

#### 1.2 產品特性

- 適用於普通話機與網路話機之整合與備援
- 支援 SIP v1 (RFC 2543),SIP v2(RFC 3261),TCP/UDP/IP, RTP/RTCP, HTTP,ICMP,ARP/RARP,DNS,DHCP(包括使用者端與服務端),SNTP, PPPoE, STUN, TFTP等網路協定
- 支援 FXS 電話擴充及 FXO 局端電信網路
- 強大的數位信號處理能力確保高品質語音;先進的抖動控制,以及防止資料封包遺漏技術
- 支援多種編解碼協定,如:G.711 (64k bit/s, PCM), G.723.1 (6.3k / 5.3k bit/s), G.726 (16k / 24k / 32k / 40k bit/s, ADPCM), G.729A, G.729B
- 支援來電等候,來電等待,來電轉移,來電轉接,來電拒接,音頻撥號,3方會議等等
- 支援語音調節,快速撥號,電話簿
- 支援靜音抑制, (VAD) 靜音檢測, (CNG) 背景雜訊生成,回波抵消(AEC), G.165(LEC,線發回聲消除), G.168(EC, 數傳網路回聲消除)
- 支援 DTMF 功能:In-Band DTMF, Out-of Band DTMF, SIP Info
- 支援 QoS: QoS support
- 支援路由功能
- 支援網頁瀏覽器,遠端登入控制,互動語音
- 支援多重使用者模式
- 支援使用 HTTP/TFTP 協定軟體升級
- 小巧輕便的設計便於旅行使用
- 輕便的通用電源

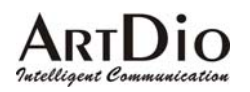

### 1.3 產品示意圖

此產品依需求不同而提供平放式或直立式之設計

如圖所示:

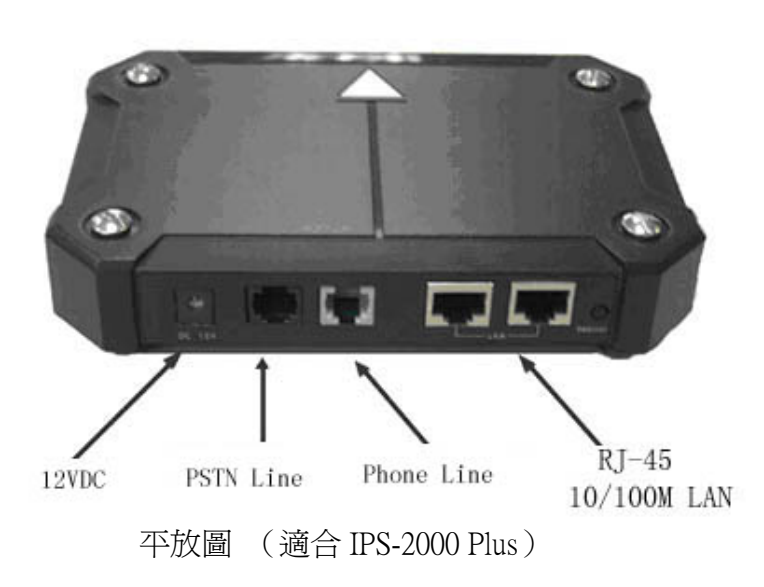

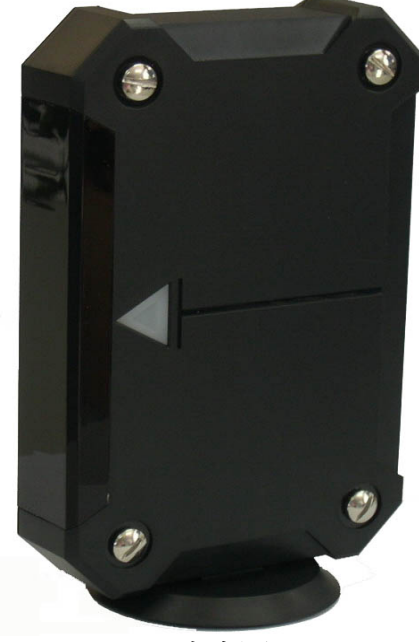

直立圖

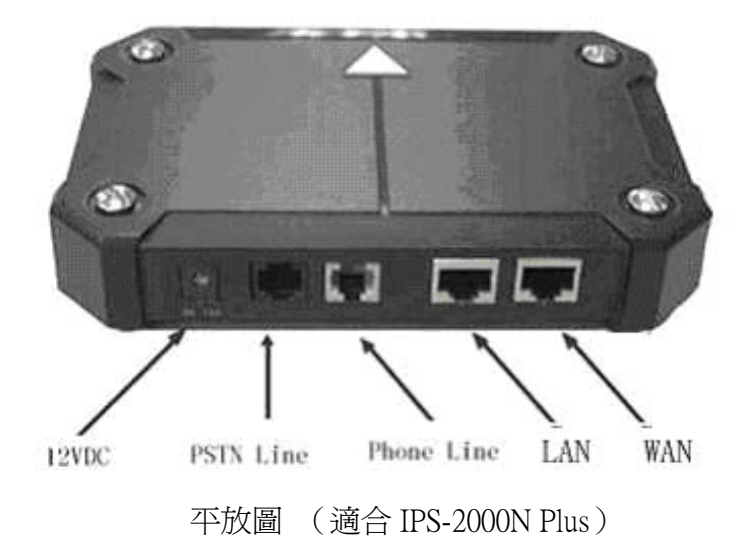

#### 2. 快速安裝

## 2.1 介面說明(適合 IPS-2000 Plus)

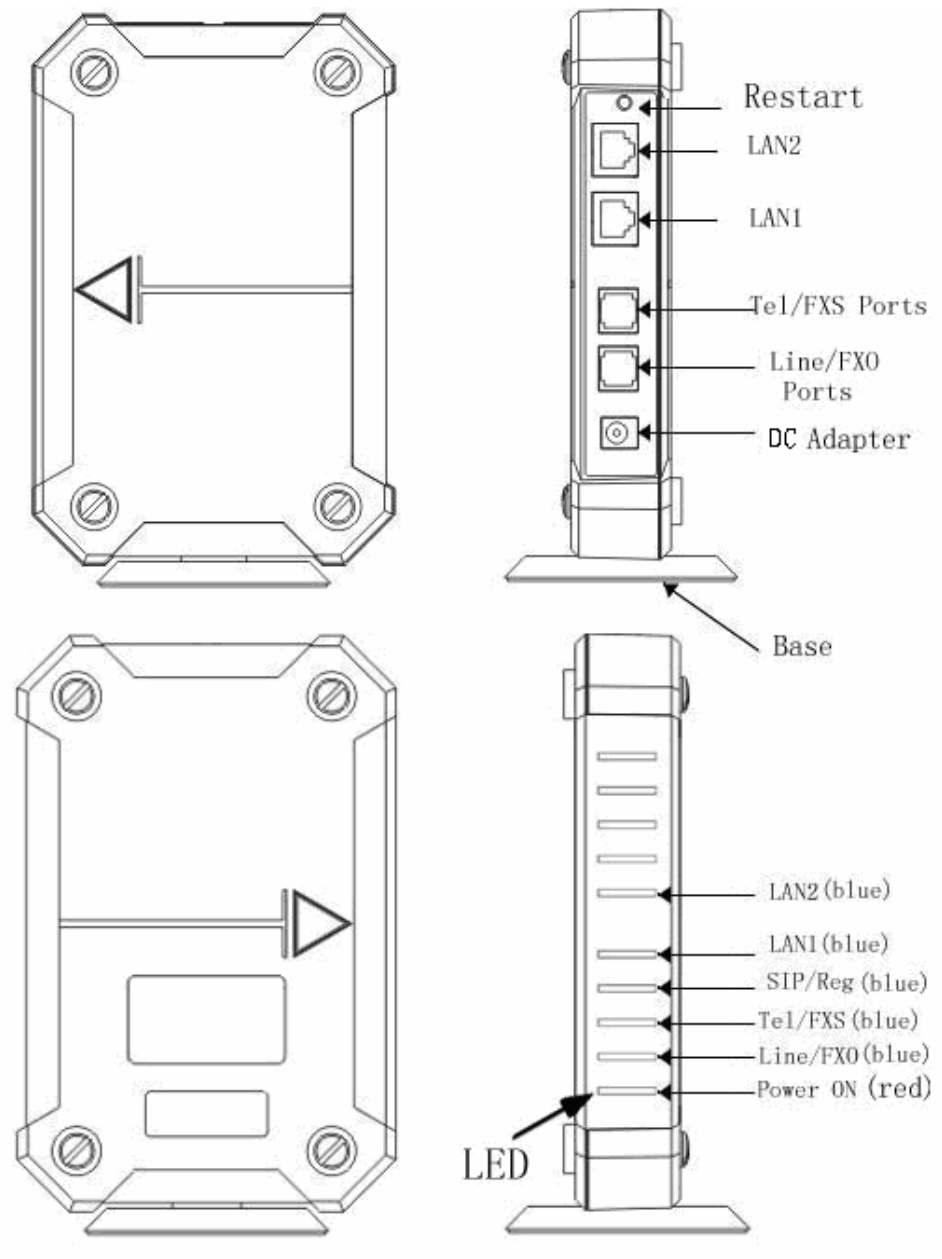

#### IPS-2000 Series User's Manual/使用手冊

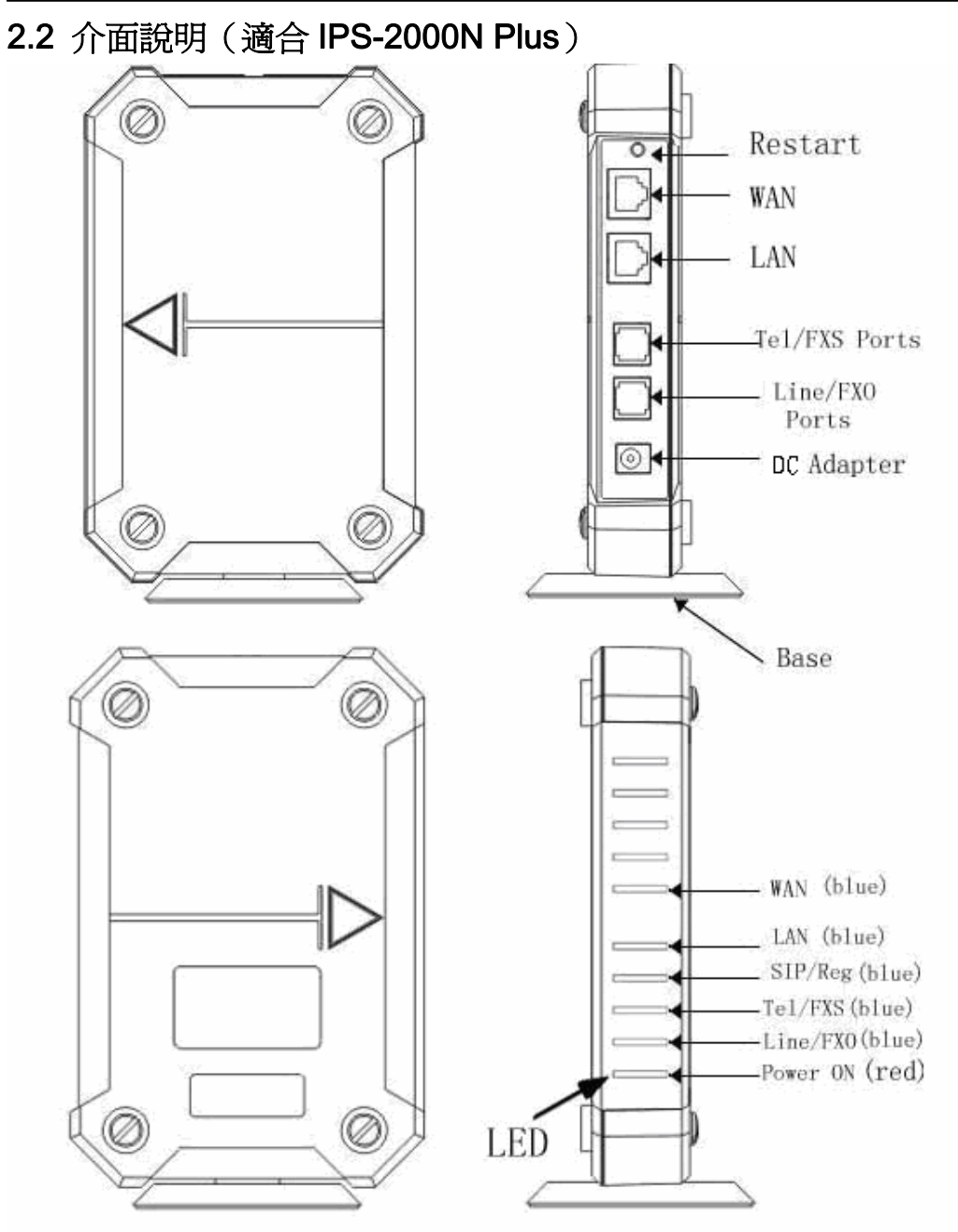

#### 2.3 設備安裝

網路設定(下圖 IPS-2000 Series 網路拓撲圖,可用於一般使用者)

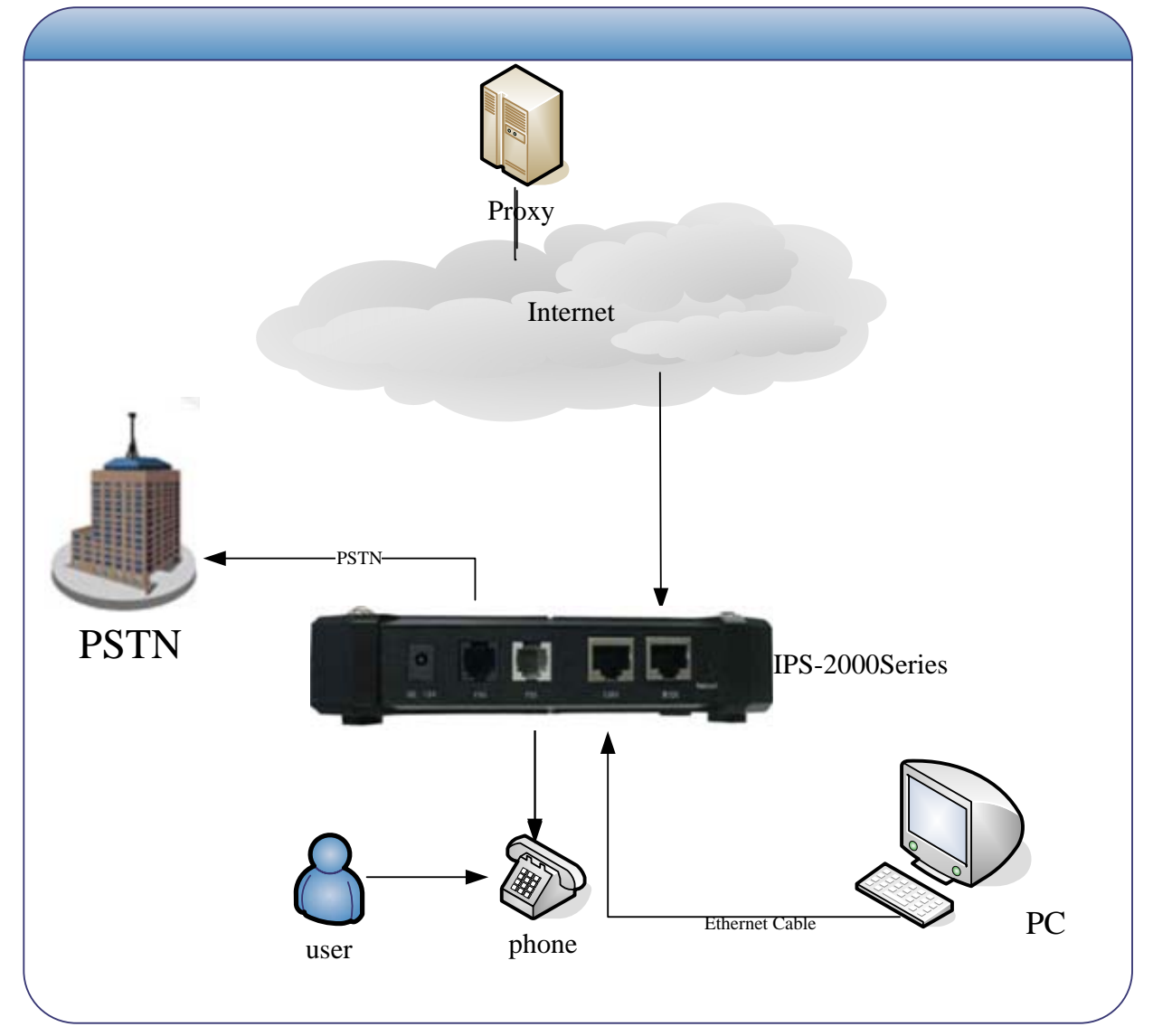

## ● 環境設定(適合 IPS-2000 Series)

| ISP 環境    | 建議接法                               |
|-----------|------------------------------------|
| 有IP分享器的接法 | 此接法是當您的環境有使用 IP 分享器時,而且 IP 分享器只提供一 |
|           | 個網路介面,所以亦有集線器(HUB)的接法。             |

#### IPS-2000 Series User's Manual/使用手冊

#### • 環境設定(適合 IPS-2000 Series)

| ISP 環境                         | 建議接法                                                                                                    |
|--------------------------------|----------------------------------------------------------------------------------------------------|
| 無 <b>IP</b> 分享器的接法<br>(一般使用方法) | 此接法將 IPS-2000 Series 置於 ADSL 數據機及 PC 之間,最適合只<br>有一部 PC 的 ADSL 使用者利用 PPPoE 上網。但是 ISP 必須允許<br>足夠之 IP 位址以供同時上網。 |

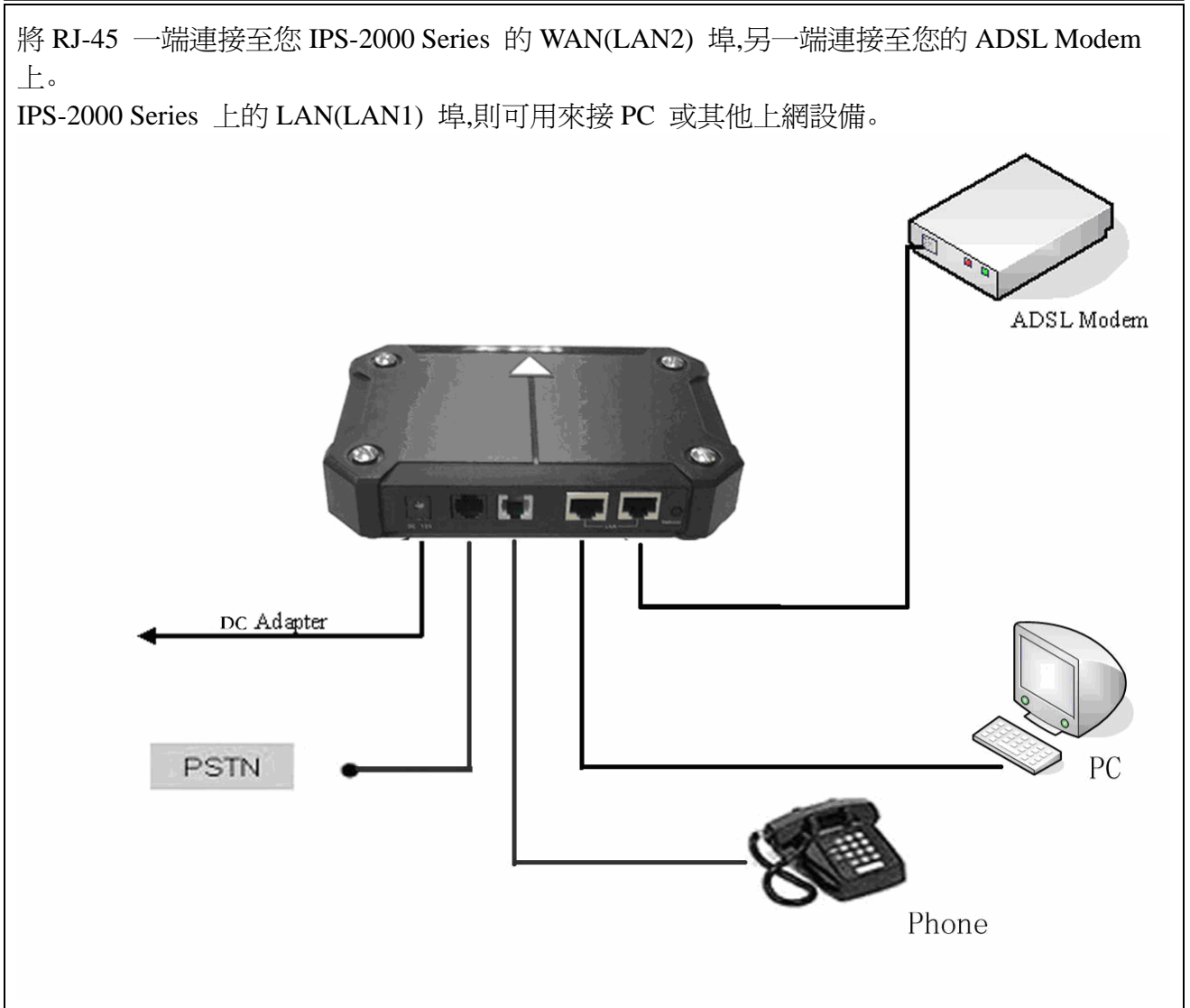

● 如果不知道目前所在網路環境屬於那種形態,請向 ISP 服務商查詢。

## 2.4 註冊登入

2.4.1 STATUS (狀態指示) 燈號說明(適合 IPS-2000 Plus)

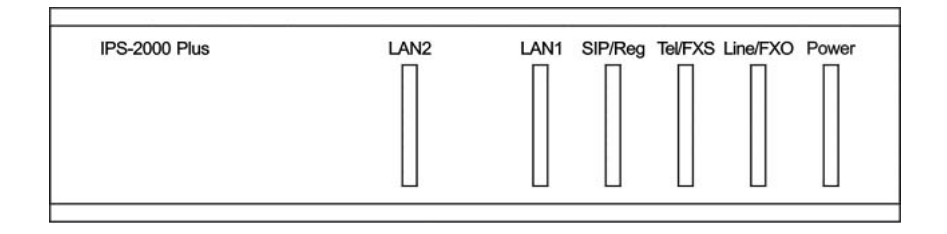

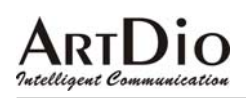

#### 2.4.2 STATUS (狀態指示) 燈號說明(適合 IPS-2000N Plus)

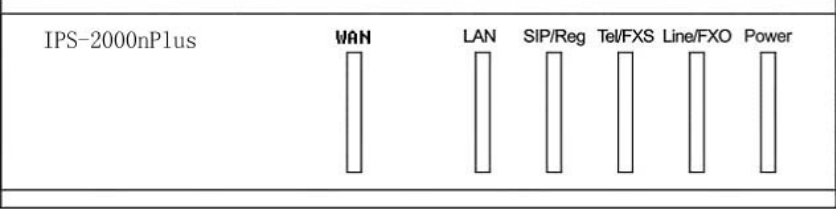

#### 2.3 圖示

| 燈號             | 說明                   |
|----------------|----------------------|
| Power ON(紅色)   | 紅燈亮,電源正常供電           |
| Line/FXO(藍色)   | 藍燈閃,PSTN 線路運作中       |
| Tel/FXS (藍色)   | 藍燈閃,電話運作中,或已經提起話筒    |
| SIP/Reg(藍色)    | 藍燈亮,註冊登入成功           |
| LAN(LAN1) (藍色) | 藍燈亮起,LAN(LAN1)線路正常連接 |
| WAN(LAN2) (藍色) | 藍燈亮起,WAN(LAN2)線路正常連接 |

#### 2.4.3 快速啓動註冊說明

#### 步驟1快速啓動

接入電源,電源燈亮起,設備正常啓動,緊接著是 Tel/FXS 和 SIP/Reg 指示燈跳動閃爍,然後 LAN(LAN1)燈和 WAN(LAN2)(有設備接入)燈亮起,表示您的設備已正常啓動並連接到了網路。

#### 步驟2設定網路

IPS-2000 Series 使用話機按鍵設定和修改 IP 位址的操作方法:

- 1. 修改 IP 可以按下#112 XXX\*XXX\*XXX\*XXX#
- 2. 修改 Mask IP 可以按下#113 XXX\*XXX\*XXX\*XXX#
- 3. 修改 Gateway IP 可以按下#114 XXX\*XXX\*XXX\*XXX#
- 4. 修改 DNS Server 可以按下#115 XXX\*XXX\*XXX\*XXX#

IPS-2000 Series 的預設 IP 為 192.168.1.100,如需要把 IP 位址改為 192.168.1.12,則可以依次按下 #112192\*168\*001\*012#,重新啓動後修改成功。使用者也可以把設備設定成自動取得 IP 狀態,也就 是 DHCP 的方式以自動取得 IP。只要拿起話筒或按下免持鍵,輸入#111#,設備重新啓動後自動取得 IP 位址。

#### 步驟3 快速登入註冊

啓動成功後,拿起話筒或按下免持鍵,按下#126#後,可以聽到語音 IP 提示,然後打開網頁瀏覽器,在 位址欄輸入 http://IPS-2000 Series IP:9999 (比如您的設備 IP 為 192.168.1.100,則在位址欄輸入 http://192.168.1.100:9999),進入到網頁設定登錄頁(如下圖所示),在Username處輸入使用者名稱root

#### IPS-2000 Series User's Manual/使用手册

和在 Password 處輸入密碼 test (預設使用者名稱和密碼為 root 和 test,使用者可自行修改)。

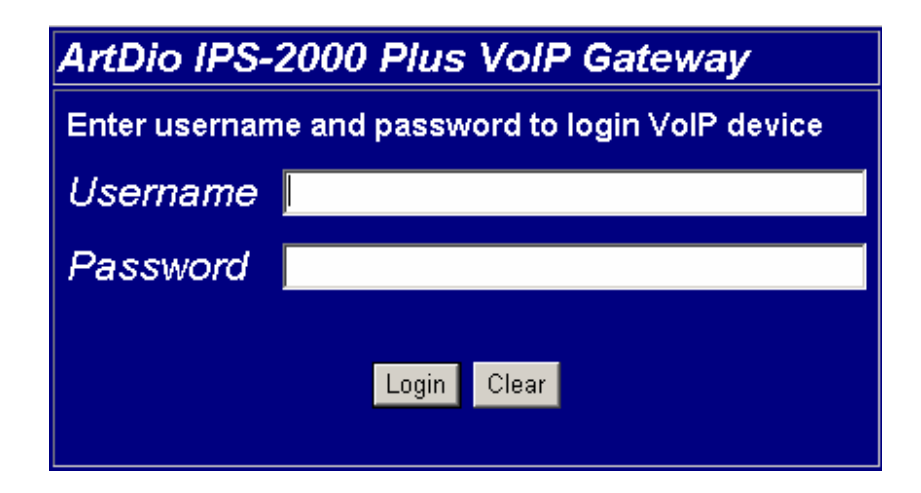

進入到網頁設定裏,把滑鼠移動到 SIP Setting 項,彈出下拉選單,選擇 Service Domain,在 Service Domain Setting 各欄位裏填寫入相關註冊資訊。以註冊 newtw1.a-voize.com 平臺為例,其埠號為 5070,使用者可以參照以下圖列設定您的 IPS-2000 Series。

| SIP Proxy Server 1 (Default) |                                |
|------------------------------|--------------------------------|
| Active:                      | oOn oOff                       |
| Display Name:                | 8901284                        |
| User Name:                   | 8901284                        |
| Register Name:               | 8901284                        |
| Register<br>Password:        | *****                          |
| Domain Server:               | newtw1.a-voize.com             |
| Proxy Server:                | newtw1.a-voize.com             |
| Outbound Proxy:              | newtw1.a-voize.com:5070        |
| Register Period:             | 15 (0~99) [0: 30 sec,1~99 min] |
| Status:                      | Registered                     |

設定完後按下 Submit 按鈕儲存您的網頁設定,然後按下網頁左邊方框的 Save change 項,進入儲存 頁面,按下 Save 按鈕儲存所有設定,設備重新啓動,設定成功。

\*註: 註冊平臺, SIP Service Domain 等設定值, 需由 VoIP 電信服務商提供相關之設定值。

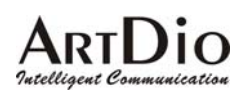

#### 2.5 電話機狀態設定

在話機上按照以下操作,可以讀取或改變其狀態。

| 切換 IP 狀態(選擇<br>VoIP 或 PSTN 撥出<br>電話) | * (PSTN 優先)<br>0 * (IP 優先)                                                                                              |
|--------------------------------------|----------------------------------------------------------------------------------------------------|
| 重新啓動                                 | #195#                                                                                                    |
| 回復出廠預設値                              | #198# 可回復到出廠預設值                                                                                                    |
| 讀取 LAN 埠 IP                          | #120# 可讀取本機 LAN 埠 IP 位址                                                                                                 |
| 讀取 IP 類型                             | #121# 可讀取本機 IP 類型                                                                                                    |
| 讀取 Mask IP                           | #123# 讀取子網路遮罩 IP 位址                                                                                                    |
| 讀取 Gateway IP                        | #124# 讀取預設閘道 IP 位址                                                                                                    |
| 讀取 DNS IP                            | #125# 讀取功能變數名稱位址 IP                                                                                                    |
| 讀取 WAN 埠 IP                          | #126# 可讀取本機 WAN 埠 IP 位址                                                                                                 |
| 讀取軟體版本                               | #128#                                                                                                    |
| 設定成 DHCP 狀態                          | #111# 設定自動取得 IP 狀態                                                                                                    |
| 修改固定 IP                              | #112XXX*XXX*XXX*XXX# 一個 X 代表一個數字                                                                                        |
| 修改 Mask IP                           | #113XXX*XXX*XXX*XXX#                                                                                                    |
| 修改 Gateway IP                        | #114XXX*XXX*XXX*XXX#                                                                                                    |
| 修改 DNS Server                        | #115XXX*XXX*XXX*XXX#                                                                                                    |
| 設定語音編解碼優<br>先順序                      | #130+[1-8]#<br>(1)G711 u-Law, (2)G711 a-Law, (3)G723.1, (4)G729a ,(5)G726 16K,<br>(6)G726 24K, (7)G726 32K,(8) G726 40K |
| 設定聽筒聲音大小                             | #131+[00~15]# 預設設定為 10                                                                                                  |
| 設定話筒聲音大小                             | #132+[00~12]# 預設設定為 10                                                                                                  |

#### 2.6 IPS-2000 Series 的上下車功能

上車功能就是由 PSTN 透過 VoIP Gateway 的 FXO 轉撥到 IP 網路上的 VoIP 的 FXS。如下圖所示 (A->B)

下車功能就是由透過 VoIP Gateway 的 FXO 轉撥到 PSTN 的電話號碼。如下圖所示(B->A)

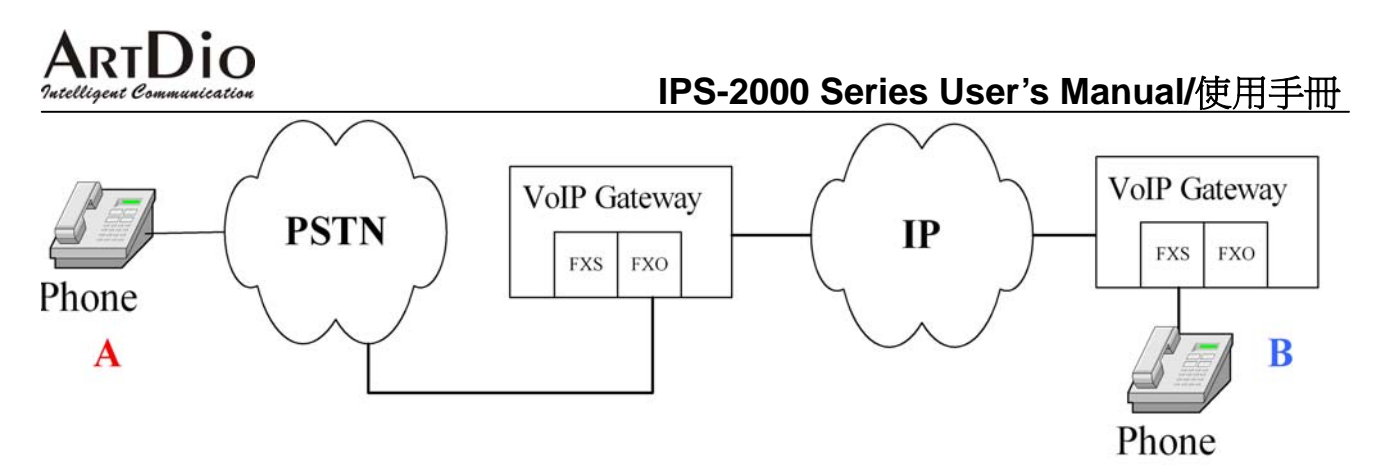

#### 2.7 IPS-2000 Series 上下車的操作步驟

#### 步驟1 註冊帳號

首先確認 IPS-2000 Series 已經註冊有一個 SIP 號碼,並且也有一個 PSTN 電話號碼。

步驟2 開啓上下車

設定 Phone setting 裏的 Auto Answer 選擇項為 on。Auto Answer Counter 則表示將有上下車通話時 IPS-2000 Series 會震鈴數聲,若 Auto Answer Counter 為 0 則 IPS-2000 Series 不會震鈴直接進入上下車 狀態。

上車使用方法

- 直接撥打 IPS-2000 Series FXO 所接的 PSTN 外線,聽到數聲震鈴聲(此時 IPS-2000 Series 所接話 機亦會跟著震鈴)後會出現第二次撥號音,再轉撥所要撥打的電話。
- 若有設定 PIN CODE 時,在撥通後會聽到數聲震鈴聲(此時 IPS-2000 Series 所接話機亦會跟著震鈴),接著數聲急促的嘟嘟聲,此時按 Pin code#後就會聽到第二次撥號音,再撥打目的地電話。

下車使用方法

- 撥打到 IPS-2000 Series 的 SIP 門號,聽到數聲震鈴聲(此時 IPS-2000 Series 所接話機亦會跟著震鈴)後會出現第二次撥號音,再轉撥所要撥打下車的電話。
- 若有設定 PIN CODE 時,在撥打 IPS-2000 Series 的 SIP 門號撥通後會聽到數聲震鈴聲(此時 IPS-2000 Series 所接話機亦會跟著震鈴),接著數聲急促的嘟嘟聲,此時按 Pin code#後就會聽到 第二次撥號音,再撥打目的地電話。

### 3. 網頁設定

拿起話機話筒,於話機按鍵按下#126#就能聽到話機報出 IP 位址的語音,然後再請透過電腦與此 IPS-2000 Series 完成網路之連接,並於電腦的網路瀏覽器之網頁位址欄裏輸入 "http://IPS-2000 Series IP:9999 "進入網頁設定登錄介面,輸入使用者名稱和密碼。預設使用者名稱和密碼分別是 root 和 test 。輸入完密碼後,按 Login 便可以進入 IPS-2000 Series 的網頁設定畫面。(請參照前文, 「快速啓動註冊說明」部分。

網頁設定中,每頁設定完後按下 submit 鍵後,方可儲存設定値,然後按下左邊欄位的 save change 按鈕 鍵後,按下彈出 save 按鍵,方可儲存全部修改頁面。

以下為 IPS-2000 Series 網頁設定項,各個欄位說明

## 3.1 Information (系統資訊)

IPS-2000 Series 系統基本資訊,可以看到軟體的版本資訊。Model Name產品型號Firmware VersionFirmware 軟體的版本Codec VersionCodec 軟體的編譯日期

## System Information

This page illustrate the system related information.

Model Name: IPS-2000 Plus Firmware Version: V1.0.0.6 Codec Version: Wed Nov 15 16:28:59 2006.

### 3.2 Phone Setting (話機設定)

3.2.1 Caller ID

設定來電顯示

#### IPS-2000 Series User's Manual/使用手册

## Caller ID Setting

You could enable/disable the caller ID setting in this page.

| Caller ID:        | Don't show caller ID 📃 |
|-------------------|------------------------|
| Single Caller ID: | ⊙Yes ⊙No               |
| CID Without Time: | ⊙Yes ⊙No               |
|                   |                        |
|                   | Submit Reset           |

| Caller ID Setting |                                                |
|-------------------|------------------------------------------------|
| 欄位名稱              | 說明                                             |
| Caller ID         | 選擇顯示帳號 設定來電顯示,有4項來電選擇 有基於FSK 或 DTMF 設定的來電顯示功能。 |
| Single Caller ID  | 選擇設定是否使用單一的來電 ID。                              |
| CID Without Time  | 設定選擇顯示來電時間。                                    |

#### 3.2.2 Phone Book (電話簿)

#### 設定電話簿功能

| Phone | Name    |         | URL | Select |
|-------|---------|---------|-----|--------|
| 0     |         |         |     |        |
| 1     | Winsome | 9900466 |     |        |
| 2     |         |         |     |        |
| 3     |         |         |     |        |
| 4     |         |         |     |        |
| 5     |         |         |     |        |
| 6     |         |         |     |        |
| 7     |         |         |     |        |
| 8     |         |         |     |        |
| 9     |         |         |     |        |
|       |         |         |     |        |

Delete Selected

Delete All Reset

| PHONE Book      |                                |
|-----------------|--------------------------------|
| 欄位名稱            | 說明                             |
| Delete Selected | 刪除按鈕。刪除所選擇項內容。                 |
| Delete All      | 刪除按鈕。刪除所有內容。                   |
| Position        | 在填入欄裏填寫所對應的序號,隨後填入的號碼將寫到對應欄位裏。 |
| Name            | 輸入撥號代碼。                        |

#### IPS-2000 Series User's Manual/使用手册

| URL       | 輸入外撥號碼或 IP 位置資料。     |
|-----------|----------------------|
| Add Phone | 新增此筆資料。(可填入140個電話號碼) |
| Reset     | 清除已設定之資料。            |

## 3.2.3 Auto Answer (自動應答)

| 設定自動應答功能             |              |
|----------------------|--------------|
| Auto Answer:         | ⊙On ⊙Off     |
| Auto Answer Counter: | 3 (0~8)      |
| PIN Code Enabled:    | ⊙On ⊙Off     |
| PIN Code:            | 1234         |
|                      | Submit Reset |
|                      |              |

| 欄位名稱                   | 說明                                                                                                    |
|------------------------|----------------------------------------------------------------------------------------------------|
| Auto Answer            | 選擇使用自動語音應答。選擇開啓自動應答功能後便使用上下車功能。                                                                                                    |
| Auto Answer<br>Counter | 自動應答時間。設定來電響鈴 X 聲後(X 為 0~8),沒人接聽則進入自動<br>應答。若設為 0 則話機不會先響鈴,直接聽到上下車的二次撥號音。<br>*不能與 No Answer Fwd Time Out 設定相同,否則以 call forward 優先。 |
| PIN Code Enabled       | 設定上、下車是否使用密碼認證。                                                                                                    |
| PIN Code               | 設定上、下車密碼。                                                                                                    |

#### IPS-2000 Series User's Manual/使用手册

3.2.4 Dial Plan Setting (撥號規則)

## Dial Plan

You could the set the dial plan in this page.

| Drop prefix :   | ©Yes ⊙No                         |
|-----------------|----------------------------------|
| Replace rule 1: | 00286 + 755                      |
| Drop prefix :   | ⊙Yes ●No                         |
| Replace rule 2: | 002 + 006                        |
| Drop prefix :   | ⊙Yes ⊙No                         |
| Replace rule 3: | 00286 + <mark>7552719xxxx</mark> |
| Drop prefix :   | ⊙Yes ⊙No                         |
| Replace rule 4: | +                                |
| Auto Dial Time: | <mark>5 (</mark> 3~9 sec)        |
|                 |                                  |
|                 | Submit Reset                     |

| Dial Plan Setting |                                                  |  |
|-------------------|--------------------------------------------------|--|
| 欄位名稱              | 說明                                               |  |
| Drop Prefix       | 預設為 No (加碼)。當設定為 Yes (減碼)時,則執行減碼的動作。<br>設定 4 組資料 |  |
|                   | - No (加碼):當 rule 符合時,則直接加碼。可輸入7位數。               |  |
|                   | - Yes (減碼):當 rule 符合時,則減掉符合之代碼再加碼。可輸入 39 位數。     |  |
| Replace rule1     | 設定撥號規範。                                          |  |
|                   | +: 或。                                            |  |
|                   | xxx: 指定碼長。                                       |  |
| Auto Dial Time    | 預設為 5(秒)。等待多久後自動執行撥號。                            |  |
| Submit            | 執行儲存變更設定。                                        |  |
| Reset             | 清除已設定之資料。                                        |  |

#### IPS-2000 Series User's Manual/使用手册

3.2.5 Forward Setting (電話轉接)

| All Forward:       | ⊙ Off | ΟP  | ●PSTN |  |
|--------------------|-------|-----|-------|--|
| Busy Forward:      | ⊙ Off | ●IP |       |  |
| No Answer Forward: | © Off | •IP | PSTN  |  |

|                    | Name    | URL/Number |  |
|--------------------|---------|------------|--|
| All Fwd No.:       | winsome | 9900212    |  |
| Busy Fwd No.:      | winsome | 9900212    |  |
| No Answer Fwd No.: | winsome | 9900212    |  |

No Answer Fwd Time Out: (2~8 Ring)

Submit Reset

| Forward Setting    |                                    |
|--------------------|------------------------------------|
| 欄位名稱               | 說明                                 |
| All Forward        | 全部轉接。打進來的所有電話都轉撥到指定號碼。             |
| Dugu Formuord      | 遇忙轉接。電話忙線時,啓用轉撥功能。即當電話打進來後,若電話占線,則 |
| Busy Forward       | 將轉撥到指定號碼。                          |
| No Answer Forward  | 無應答轉接。電話無人應答時,啓用轉撥功能。即當電話打進來後,在震鈴  |
|                    | 逾時後,則將轉撥到指定號碼。                     |
| All Fwd No         | 全部轉接號碼。塡入開啓全部轉接後對應的轉撥姓名和電話號碼。      |
| Busy Fwd No        | 遇忙轉接號碼。塡入開啓遇忙轉接後對應的轉撥姓名和電話號碼。      |
| No Answer Fwd No   | 無應答轉接號碼。塡入對應的無人接聽電話時轉播的姓名和電話號碼。    |
| No Answer Fwd Time | 設定無應答響鈴時間,超過此響鈴次數,話機會進入無應答轉接狀態。    |
| Out                |                                    |
| Submit             | 執行儲存變更設定。                          |
| Reset              | 清除已設定之資料。                          |

## 3.2.6 Call Waiting (來電等待)

設定來電等候功能

## ARTDio Intelligent Communication Call Waiting Setting

#### IPS-2000 Series User's Manual/使用手冊

You could enable/disable the call waiting setting in this page.

Call Waiting: On OOff

Submit Reset

| Call Waiting |                                                                                                    |
|--------------|----------------------------------------------------------------------------------------------------|
| 欄位名稱         | 說明                                                                                                    |
| Call Waiting | 來電等待。設定當前話機使用來電等待功能。本機和 A 通話時,B 撥入,<br>本機會每隔 3 秒聽到"嘟,嘟"兩聲,此時按下"HOLD"鍵來保持 A 並接<br>聽 B 的電話,並且可以按"hold"鍵在 A 和 B 之間切換通話。 |
| Submit       | 執行儲存變更設定。                                                                                                    |
| Reset        | 清除已設定之資料。                                                                                                    |

#### 3.2.7 DNS Setting (來電拒接)

設定拒接電話功能

You could set the do not disturb period of your phone in this page.

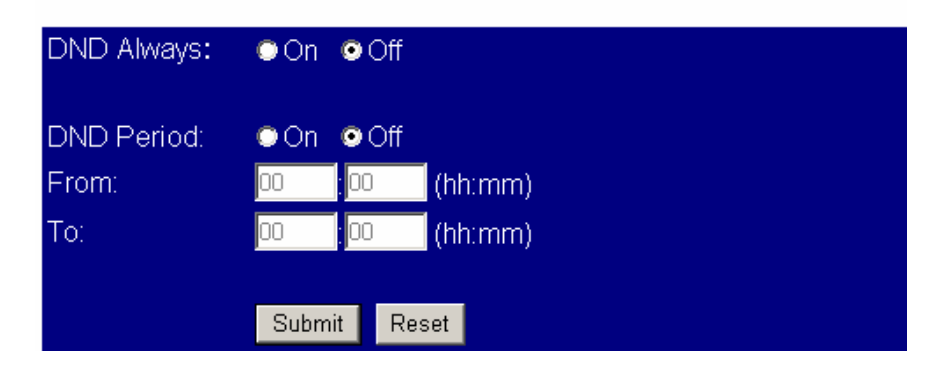

| DNS Setting |                                         |
|-------------|-----------------------------------------|
| 欄位名稱        | 說明                                      |
| DND Always  | 拒接所有撥入電話,選擇 on 後所有打入的電話將聽到忙線音,off 為不使用。 |
| DND Period  | 某時段拒接設定。阻止某段時間打入的電話。From 中塡入開始時間,To 為   |
|             | 截至時間。                                   |
| Submit      | 執行儲存變更設定。                               |
| Reset       | 清除已設定之資料。                               |

#### IPS-2000 Series User's Manual/使用手册

3.2.8 Volume Setting (音量設定)

設定音量大小

| Handset Volume:  | <mark>10</mark> (0~12) |
|------------------|------------------------|
| PSTN-Out Volume: | 10 (0~12)              |
| Handset Gain:    | <mark>9</mark> (0~15)  |
| PSTN-In Gain:    | <mark>9</mark> (0~15)  |
|                  | Submit Reset           |

| Volume Setting  |                    |
|-----------------|--------------------|
| 欄位名稱            | 說明                 |
| Handset Volume  | 話筒音量。設定聽筒輸入大小      |
| Ringer Volume   | 震鈴音量。設定響鈴聲大小       |
| PSTN-Out Volume | 設定 PSTN 路線撥出時的聲音大小 |
| Handset Gain    | 設定話筒輸出大小(建議不要超過13) |
| PSTN-In Gain    | 設定 PSTN 路線撥入時的聲音大小 |

### 3.2.9 Flash Time Setting (閃切設定)

You could set the flash time in this page.

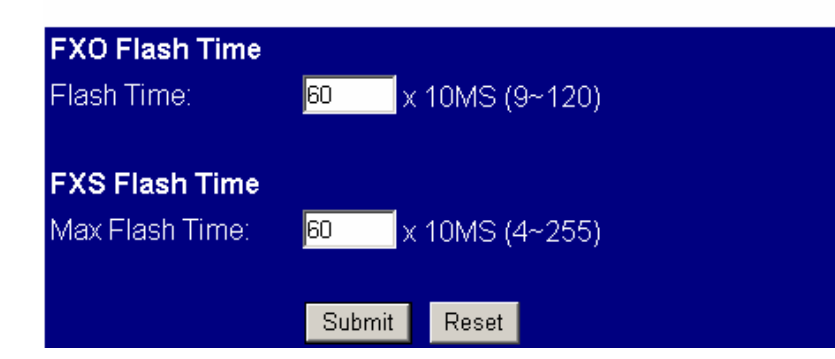

| Flash Time Setting |                                         |
|--------------------|-----------------------------------------|
| 欄位名稱               | 說明                                      |
| Flash Time         | 閃切設定。如使用插簧鍵來做切換鍵,設定 FXO 口插簧鍵按下到彈起的間隔時間。 |
| Max Flash Time     | 閃切設定。如使用插簧鍵來做切換鍵,設定 FXS 口插簧鍵按下到彈起的間隔時間。 |

3.2.10 T.38 (FAX) Setting (傳真設定)

## T.38 (FAX) Setting

You could enable/disable the FAX function in this page.

| T.38 (FAX): | OOn  | ⊙ Off        |
|-------------|------|--------------|
| T.38 Port:  | 6500 | (1024~65533) |

Submit Reset

| T.38 (FAX) Setting |                                 |
|--------------------|---------------------------------|
| 欄位名稱               | 說明                              |
| T.38(FAX)          | 設定網路傳真功能。On 爲開啓網路傳真功能,off 爲不使用。 |
| T.38 Port          | 設定傳真埠。                          |

## 3.2.11 VoIP/PSTN Switch Setting (VoIP/PSTN 切換功能鍵設定)

## VoIP/PSTN Switch Setting

You could change the VoIP/PSTN mode switch key in this page.

VoIP/PSTN mode switch via key: 💌

Submit Reset

| Flash Time Setting |                               |
|--------------------|-------------------------------|
| 欄位名稱               | 說明                            |
| VoIP/PSTN mode     | 選擇電話機的某一按鍵設定切換到 PSTN 模式狀態的按鍵。 |
| switch via key     |                               |

### 3.3 Networking (網路)

#### 3.3.1 Status (網路狀態)

IPS-2000 Series 設備基本資訊顯示,開啓 Bridge 功能只顯示 Interface 0 資訊,開啓 NAT 功能顯示 Interface 0 和 Interface 1 資訊。

### IPS-2000 Series User's Manual/使用手册

| Interface 0   |                 |
|---------------|-----------------|
| Туре:         | Fixed IP Client |
| IP:           | 192.168.1.143   |
| Mask:         | 255.255.255.0   |
| Gateway:      | 192.168.1.2     |
| DNS Server 1: | 168.95.80.1     |
| DNS Server 2: | 168.95.1.1      |

| Interface 1   |               |  |
|---------------|---------------|--|
| Туре:         | DHCP Server   |  |
| IP:           | 192.168.123.1 |  |
| Mask:         | 255.255.255.0 |  |
| Gateway:      | 192.168.123.1 |  |
| DNS Server 1: | 168.95.80.1   |  |
| DNS Server 2: | 168.95.1.1    |  |

## 3.3.2 Network Setting (網路設定)

#### 設定網路環境

| LAN Mode:     | ●Bridge ●NAT                  |
|---------------|-------------------------------|
| WAN Setting   |                               |
| IP Type:      | ♥Fixed IP ●DHCP Client ●PPPoE |
| IP:           | 192.168.1.143                 |
| Mask:         | 255.255.255.0                 |
| Gateway:      | 192.168.1.2                   |
| DNS Server1:  | 168.95.80.1                   |
| DNS Server2:  | 168.95.1.1                    |
| MAC:          | 1a2b3c4d5e66                  |
|               |                               |
| PPPoE Setting |                               |
| User Name:    |                               |
| Password:     |                               |
|               |                               |
|               | Submit Reset                  |

| Network Setting |                 |  |
|-----------------|-----------------|--|
| 欄位名稱            | 說明              |  |
| LAN Mode        | Bridge:開啓橋接器功能。 |  |

#### IPS-2000 Series User's Manual/使用手冊

|               | NAT:開啓路由器功能                                            |
|---------------|--------------------------------------------------------|
|               | IP 類型。依實際網路環境選擇適當的網路型態:                                |
|               | ● Fixed IP選擇後需將 Local IP、Subnet Mask、Gateway IP、DNS 等欄 |
| IP Type       | 位塡入相關資料。                                               |
|               | ● DHCP Client選取後會由 DHCP server 取得相關 IP 資料。             |
|               | ● PPPoE ADSL 上网方式用戶選擇。                                 |
| IP            | 設定 WAN 的 IP 位址。                                        |
| Mask          | 設定 WAN 的子網路遮罩位址。                                       |
| Gateway       | 設定 WAN 的預設開道的 IP 地址。                                   |
| DNS Server 1  | 設定 WAN 的主要 DNS 的 IP 位址。                                |
| DNS Server 2  | 設定 WAN 的備用 DNS 的 IP 位址。                                |
| MAC           | 本機網路卡號。                                                |
| PPPoE Setting |                                                        |
| User Name     | 選取 PPPoE 時,設定用戶的 ADSL 帳戶名。                             |
| Password      | 選取 PPPoE 時,設定用戶的 ADSL 帳戶的密碼。                           |
| Submit        | 執行儲存變更設定。                                              |
| Reset         | 清除已設定之資料。                                              |

### 3.3.3 DDNS Setting

#### 設定 DDNS 環境

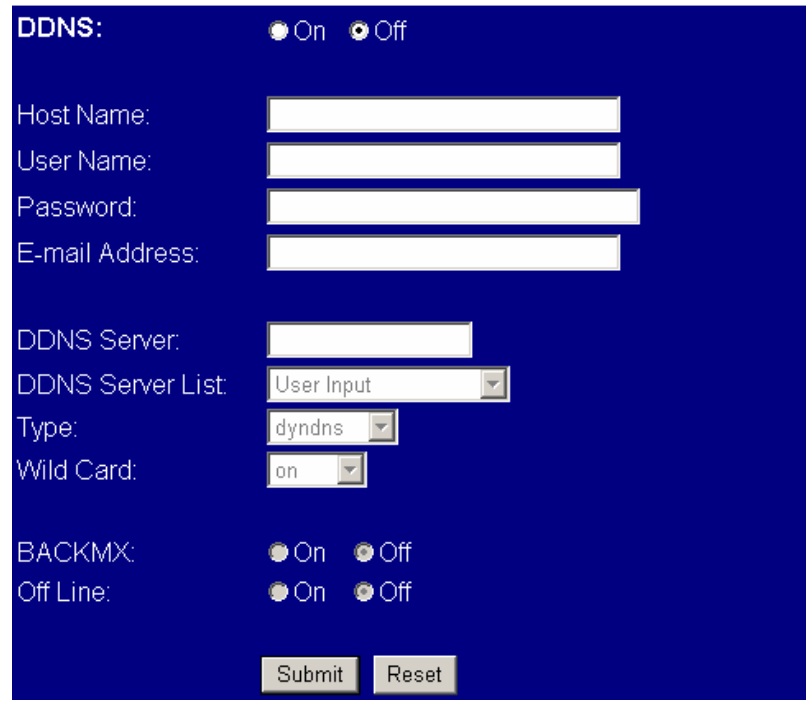

#### **DDNS** Setting

#### IPS-2000 Series User's Manual/使用手册

| 欄位名稱             | 說明                         |
|------------------|----------------------------|
| DDNS             | 設定使用 DDNS。                 |
| Host Name        | DDNS 伺服器主機名。               |
| User Name        | DDNS 伺服器註冊帳戶。              |
| Password:        | 帳戶密碼。                      |
| E-mail Address   | 電子郵件位址。                    |
| DDNS Server      | DDNS 的 IP 位址或域名。           |
| DDNS Server List | DDNS 服務提供者列表。              |
| Туре             | 選擇 DDNS 工作模式。              |
| Wild card        | 選擇是否啓用 Wild Card 功能。       |
| Back MX          | 選擇是否啓用 Back MX 功能。         |
| Off Line         | 選擇是否啓用 DDNS 的 Off Line 功能。 |
| Submit           | 執行儲存變更設定。                  |
| Reset            | 清除已設定之資料。                  |

## 3.3.4 VLAN Setting

#### 虛擬局域網 VLAN 之設定。

| VLAN Packets:           | On     | ⊙ Off            |
|-------------------------|--------|------------------|
| VID (802.1Q/TAG):       | 10     | (2~4094)         |
| User Priority (802.1P): | 0      | (0~7)            |
| CFI:                    | 0      | (0~1)            |
|                         |        |                  |
| NAT VLAN Setting        |        |                  |
| VLAN Packets:           | On     | ⊙ Off            |
| VID1:                   | 4      | (2~4094), 0->Off |
| VID2:                   | 5      | (2~4094), 0->Off |
| VID3:                   | 6      | (2~4094), 0->Off |
| VID4:                   | 7      | (2~4094), 0->Off |
|                         |        |                  |
|                         | Submit | Reset            |

| VLAN Setting |                                                   |
|--------------|---------------------------------------------------|
| 欄位名稱         | 說明                                                |
| VLAN Packets | 預設為 Off(不執行)。當設定為 On (執行)時,則啓動接收 VALN Packets 功能。 |

#### IPS-2000 Series User's Manual/使用手册

| VID              | 福設為136∘設定 VLAN Server 提供之虛擬區域網路識別碼 (Virtual LAN |
|------------------|-------------------------------------------------|
|                  | ID, 簡稱 VLAN ID 或 VID)。                          |
| User Priority    | 預設為0。設定使用者優先權(user priority),優先權範圍為0~7。         |
| CFI              | 預設為1。設定一個位元之「制式格式指示」Canonical Format Indicator  |
|                  | (CFI) °                                         |
|                  | CFI=1表示標籤頭中包含 RIF 欄位,而且 RIF 中的 NCFI 旗標值決定訊框     |
|                  | 資料中所攜帶的 MAC 位址是「制式格式」(Canonical Format)或「非制式    |
|                  | 格式」(Non-Canonical Format)。                      |
|                  | CFI=0 則表示此標籤標頭不含 RIF 欄位,而且訊框中所包裝的 MAC 位址        |
|                  | 是「制式格式」。                                        |
| NAT VLAN Setting |                                                 |
| VLAN Packets     | 預設為 Off(不執行)。當設定為 On (執行)時,則啓動接收 VALN Packets 功 |
|                  | 能。                                              |
| VID1 ~ 4         | 預設為136。設定 VLAN Server 提供之虛擬區域網路識別碼 (Virtual LAN |
|                  | ID, 簡稱 VLAN ID 或 VID)。                          |
| Submit           | 執行儲存變更設定。                                       |
| Reset            | 清除已設定之資料。                                       |

### 3.3.5 SNTP Setting

設定 SNTP 環境 SNTP:

⊙On OOff

| Primary Server:   | time.window.com |  |
|-------------------|-----------------|--|
| Secondary Server: | 208.184.49.9    |  |

| Time Zone:  | GMT 🔤 | • 🔹 08 • | - 00 - | (hh:mm)    |
|-------------|-------|----------|--------|------------|
| Sync. Time: | 1     | 0        | 0      | (dd:hh:mm) |

Submit Reset

| SNTP Setting      |                           |
|-------------------|---------------------------|
| 欄位名稱              | 說明                        |
| SNTP              | 設定使用時間伺服器,on 爲使用,off 不使用。 |
| Primary Server    | 主伺服器。填寫主時間伺服器地址。          |
| Secondary Server: | 次伺服器。填寫副時間伺服器地址。          |
| Time Zone         | 時區。塡入當地時區。                |

#### IPS-2000 Series User's Manual/使用手册

| Sync. Time | 自動對時週期設定。 |
|------------|-----------|
| Submit     | 執行儲存變更設定。 |
| Reset      | 清除已設定之資料。 |

### 3.4 NAT Router (NAT 路由器設定)

此 NAT Router 功能並非所有 IPS-2000 Series 都具備。一般為依特殊需求所設計之機種才具有 NAT Router 功能,如機型 IPS-2000N Plus 即具有此功能。

### 3.4.1 NAT Setting

路由器 NAT 功能之設定

| LAN Setting  |               |
|--------------|---------------|
| IP:          | 192.168.123.1 |
| Mask:        | 255.255.255.0 |
| MAC:         | 1a2b3c4d5e66  |
|              |               |
| DHCP Server  |               |
| DHCP Server: | ⊙On ⊙Off      |
| Start IP:    | 150           |
| End IP:      | 200           |
| Lease Time:  | 1 : 0 (dd:hh) |
|              |               |
|              |               |
|              | Submit Reset  |

| LAN Setting |                                    |
|-------------|------------------------------------|
| 欄位名稱        | 說明                                 |
| IP          | 在開啓 NAT 功能後,LAN 埠將自己成爲另一個虛擬網域。     |
| Mask        | 設定 LAN 端子網路遮罩。                     |
| MAC         | 本機網路卡號                             |
| DHCP Server | 開啓 DHCP 伺服器服務。                     |
| Start IP    | 設定 DHCP 分配的起始 IP 其數據不能大於 255。      |
| End IP      | 設定 DHCP 分配的終止 IP 其數據不能大於 255。      |
| Lease Time  | 租約時間。由 DHCP 伺服器提供,指定 IP 位址可以使用的時間。 |
| Submit      | 執行儲存變更設定。                          |
| Reset       | 清除已設定之資料。                          |

#### IPS-2000 Series User's Manual/使用手册

#### 3.4.2 DMZ Setting

路由器 DMZ 功能之設定

|  | D | ΜZ | 2 |
|--|---|----|---|
|--|---|----|---|

| O  On | ⊙ Off |
|-------|-------|
|       |       |

DMZ Host IP:

| 0.0.0.0 |
|---------|
|---------|

Submit Reset

| DMZ Setting |                                                              |
|-------------|--------------------------------------------------------------|
| 欄位名稱        | 說明                                                           |
| DMZ         | 預設為 Off(不執行)。當設定為 On (執行)時,所有的封包(除了 SIP 相關)<br>都會往該 IP 位置傳送。 |
| DMZ Host IP | 輸入指定的 IP Address。                                            |
| Submit      | 執行儲存變更設定。                                                    |
| Reset       | 清除已設定之資料。                                                    |

## 3.5 SIP setting (SIP 設定)

#### 3.5.1 Service Domain (平台設定)

SIP Service Domain 功能之設定

| SIP Proxy Server 1 (Default)  |                        |  |
|-------------------------------|------------------------|--|
| Active:                       | ⊙On ⊙Off               |  |
| Display Name:                 | 9900213                |  |
| User Name:                    | 9900213                |  |
| Register Name:                | 9900213                |  |
| Register Password:            | ******                 |  |
| Domain Server:                | tw.a-voize.com         |  |
| Proxy Server:                 | tw.a-voize.com         |  |
| Outbound Proxy:               | tw.a-voize.com:5060    |  |
| Subscribe for MWI:<br>Status: | ●On ●Off<br>Registered |  |

| Service Domain |    |
|----------------|----|
| 欄位名稱           | 說明 |

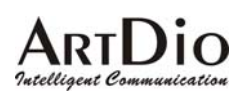

| Active            | <ul> <li>● 此頁中可填入3個不同帳號,並且同時註冊上,當選擇 on 時為使用<br/>當前欄,再在當前欄填入對應註冊帳號。</li> <li>● 撥出的號碼以註冊的第一個號碼為主(以選取 on 選項的第一個選<br/>項欄為首選)。第一個帳號註冊不上將自動跳轉到下一個註冊上</li> </ul> |
|-------------------|----------------------------------------------------------------------------------------------------|
| Display Name      | 的喉號,撥入到註冊上的住一號嗨卻可以按聽到電話。<br>SIP 顯示的名稱。                                                                                                    |
| User Name         | 用戶名,使用的號碼,在此設定本話機之電話號碼。                                                                                                    |
| Register Name     | 註冊帳號名。                                                                                                    |
| Register Password | 註冊密碼。                                                                                                    |
| Domain Server     | 網域功能變數名稱。                                                                                                    |
| Proxy Server      | 要登錄的語音閘道器的 IP 位地址或者網域功能變數名稱。如果特殊埠號則加:埠號。                                                                                                    |
| Outbound Proxy    | 語音代理伺服器。如果特殊埠號則加:埠號。                                                                                                    |
| Subscribe of MWI  | 預設為 Off(不執行)。當設定為 On (執行)時,週期性的傳送"來話訊息<br>留言偵測"的動作。                                                                                                    |
| Status            | 註冊狀態.Registered 為註冊成功.Not Registered 為註冊失敗。                                                                                                    |
| Submit            | 執行儲存變更設定。                                                                                                    |
| Reset             | 清除已設定之資料。                                                                                                    |

### 3.5.2 Port Setting (埠號設定)

SIP 對應 port 之設定

| SIP Port: | 5060   | (10~65533) |
|-----------|--------|------------|
| RTP Port: | 60000  | (10~65533) |
|           |        |            |
|           | Submit | Reset      |

| Port Setting |                                      |
|--------------|--------------------------------------|
| 欄位名稱         | 說明                                   |
| SIP Port     | SIP協定註冊埠,預設値為 5060。                  |
| RTP Port     | RTP埠號指語音傳送與接收的埠號。埠號可在10-65533的範圍內選用, |
|              | 但一定爲偶數。                              |
| Submit       | 執行儲存變更設定。                            |
| Reset        | 清除已設定之資料。                            |
### IPS-2000 Series User's Manual/使用手册

3.5.3 Codec Setting (語音編解碼設定)

語音壓縮編解碼選擇之設定

| Codec Priority                                                                                       |                                                      |
|----------------------------------------------------------------------------------------------------|------------------------------------------------------|
| Codec Priority 1:                                                                                    | G.711 u-law 💌                                        |
| Codec Priority 2:                                                                                    | G.711 a-law 💌                                        |
| Codec Priority 3:                                                                                    | G.723 💽                                              |
| Codec Priority 4:                                                                                    | G.729                                                |
| Codec Priority 5:                                                                                    | G.726 - 16 💌                                         |
| Codec Priority 6:                                                                                    | G.726 - 24 💌                                         |
| Codec Priority 7:                                                                                    | G.726 - 32 💌                                         |
| Codec Priority 8:                                                                                    | G.726 - 40 💌                                         |
|                                                                                                    |                                                      |
|                                                                                                    |                                                      |
| RTP Packet Lengt                                                                                     | th                                                   |
| <b>RTP Packet Lengt</b><br>G.711 & G.729:                                                            | th<br>20 ms 💌                                        |
| <b>RTP Packet Lengt</b><br>G.711 & G.729:<br>G.723:                                                  | th<br>20 ms ⊻<br>30 ms ⊻                             |
| <b>RTP Packet Lengt</b><br>G.711 & G.729:<br>G.723:                                                  | th<br>20 ms ⊻<br>30 ms ✔                             |
| RTP Packet Lengt<br>G.711 & G.729:<br>G.723:<br>G.723 5.3K                                           | th<br>20 ms ⊻<br>30 ms ⊻                             |
| RTP Packet Lengt<br>G.711 & G.729:<br>G.723:<br>G.723 5.3K<br>G.723 5.3K:                            | th<br>20 ms ▼<br>30 ms ▼<br>● On ● Off               |
| RTP Packet Lengt<br>G.711 & G.729:<br>G.723:<br>G.723 5.3K<br>G.723 5.3K:                            | th<br>20 ms ⊻<br>30 ms ⊻<br>● On ● Off               |
| RTP Packet Lengt<br>G.711 & G.729:<br>G.723:<br>G.723 5.3K<br>G.723 5.3K:<br>Voice VAD               | th<br>20 ms ⊻<br>30 ms ⊻<br>● On ● Off               |
| RTP Packet Lengt<br>G.711 & G.729:<br>G.723:<br>G.723 5.3K<br>G.723 5.3K:<br>Voice VAD<br>Voice VAD: | th<br>20 ms ▾<br>30 ms ▾<br>● On ● Off<br>● On ● Off |
| RTP Packet Lengt<br>G.711 & G.729:<br>G.723:<br>G.723 5.3K<br>G.723 5.3K:<br>Voice VAD<br>Voice VAD: | th<br>20 ms ⊻<br>30 ms ⊻<br>● On ● Off<br>● On ● Off |

| Codec Setting  |                                                  |
|----------------|--------------------------------------------------|
| 欄位名稱           | 說明                                               |
| Codec Priority | 編解碼選擇。選擇編解碼的優先權(以 Codec Priority1 為首選),及語音編解碼格式。 |
| G.723 5.3K:    | 使用 g.723 語音編解碼時,設定 on 為使用 5.3K/S 之 Codec。        |
| Voice VAD      | 使用動態語音檢測。                                        |
| Submit         | 執行儲存變更設定。                                        |
| Reset          | 清除已設定之資料。                                        |

3.5.4 Codec ID

特殊編解碼之設定

### IPS-2000 Series User's Manual/使用手册

| Codec Type   | ID     |          | Default Value |
|--------------|--------|----------|---------------|
| G726-16 ID:  | 23     | (95~255) | <b>Z</b> 23   |
| G726-24 ID:  | 22     | (95~255) | <b>2</b> 2    |
| G726-32 ID:  | 2      | (95~255) | <b>2</b>      |
| G726-40 ID:  | 21     | (95~255) | <b>Z</b> 21   |
| RFC 2833 ID: | 101    | (95~255) | <b>I</b> 101  |
|              |        |          |               |
|              | Submit | Reset    |               |

G726 各編解碼的設定及 RFC 2833 的設定,建議使用預設值,除非註冊平臺有其他要求。

### 3.5.5 DTMF Setting

- 🖲 RFC 2833
- Inband DTMF
- Send DTMF SIP Info

Submit Reset

| DTMF Setting       |                              |
|--------------------|------------------------------|
| 欄位名稱               | 說明                           |
| RFC2833            | 使用 rfc2833 方式傳送 DTMF 訊號。     |
| Inband DTMF        | 使用 Inband DTMF 方式傳送 DTMF 訊號。 |
| Send DTMF SIP Info | 使用 SIP Info 方式。              |
| Submit             | 執行儲存變更設定。                    |
| Reset              | 清除已設定之資料。                    |

### 3.5.6 STUN Setting

採 STUN 方式穿越防火牆 NAT 之設定

STUN: O On O Off

| STUN Server: | stun.xten.( | com        |    |
|--------------|-------------|------------|----|
| STUN Port:   | 3478        | (1024~6553 | 5) |
|              |             |            |    |

Submit Reset

### IPS-2000 Series User's Manual/使用手册

| STUN Setting |                 |  |
|--------------|-----------------|--|
| 欄位名稱         | 說明              |  |
| STUN         | 設定是否使用 STUN 協定。 |  |
| STUN Server  | STUN 服務器位址。     |  |
| STUN Port    | STUN 埠號。        |  |
| Submit       | 執行儲存變更設定。       |  |
| Reset        | 清除已設定之資料。       |  |

### 3.5.7 RPort Setting

RPort:

🖲 On 🔘 Off

Submit Reset

| RPort Setting |                  |  |
|---------------|------------------|--|
| 欄位名稱          | 說明               |  |
| On/Off        | 設定是否使用 RPort 协定。 |  |
| Submit        | 執行儲存變更設定。        |  |
| Reset         | 清除已設定之資料。        |  |

### 3.5.8 Other Setting

其他編碼相關設定功能

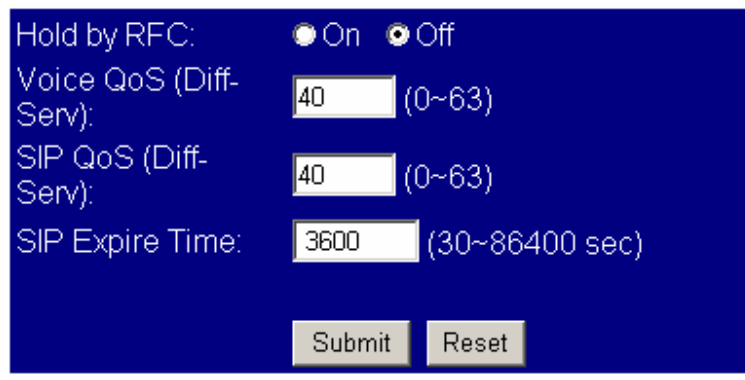

| Ohter Setting |                     |
|---------------|---------------------|
| 欄位名稱          | 說明                  |
| Hold by RFC   | RFC 選擇使用。此資訊由服務商提供。 |
| Voice QoS     | 設定語音包的大小,數値大的高於數値小。 |

#### IPS-2000 Series User's Manual/使用手册

| Sip QoS         | 設定 SIP 包的大小。   |
|-----------------|----------------|
| SIP Expire Time | SIP註冊封包傳送間隔時間。 |

#### 3.6 Others (其他設定)

## 3.6.1 Auto Config(自動設定)

#### 自動更新設定功能

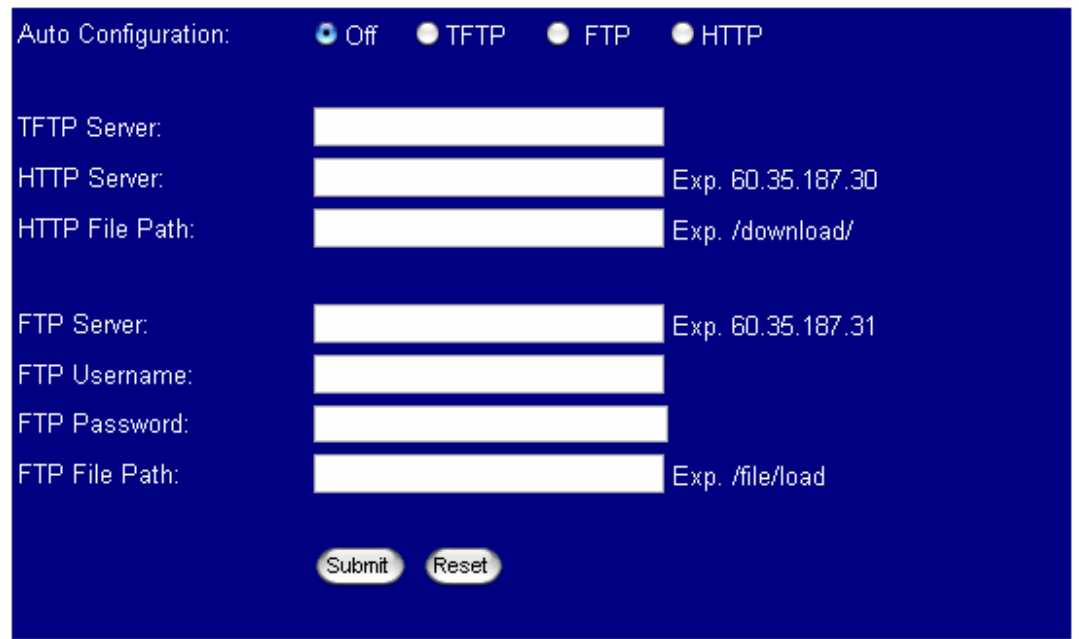

| Auto Config        |                                             |
|--------------------|---------------------------------------------|
| 欄位名稱               | 說明                                          |
| Auto Configuration | 預設為 Off(不執行)。自動更新環境設定方式,提供 TFTP,FTP 及 HTTP  |
|                    | 等三種方式。                                      |
| TFTP Server        | 設定 TFTP Server 位置,可以輸入 IP 或 Domain Name 資料。 |
| HTTP Server        | 設定 HTTP Server 位置,可以輸入 IP 或 Domain Name 資料。 |
| HTTP File Path     | 設定路徑名稱,例如: /123/。                           |
| FTP Server         | 設定 FTP Server 位置,可以輸入 IP 或 Domain Name 資料。  |
| FTP Username       | 登入 FTP Server 之使用者(User name)帳號資料。          |
| FTP Password       | 登入 FTP Server 之密碼(Password)帳號資料。            |
| FTP File Path      | 設定路徑名稱,例如: /123/。                           |
| Submit             | 執行儲存變更設定。                                   |
| Reset              | 清除已設定之資料。                                   |

### IPS-2000 Series User's Manual/使用手册

3.6.2 Firmware upgrade ( 韌體升級 )

| Method: | Local PC    | ○ TFTP   |
|---------|-------------|----------|
|         | 0 200an n 0 | <u> </u> |

| Local PC       |        |
|----------------|--------|
| Code Type:     | Risc 💠 |
| File Location: | 浏览     |
|                |        |

| Т | F | Т | Р |
|---|---|---|---|
| - | - | - |   |

TFTP Server:

| Undate   | Reset   |
|----------|---------|
| Copulate | ( COOL) |

192.168.1.250

| Ohter Setting |                                  |
|---------------|----------------------------------|
| 欄位名稱          | 說明                               |
| Method        | 選擇使用 Local PC 方式或 TFTP 升級方式更新軟體。 |
| Code Type     | 選擇更新程式編碼類型,可選擇 Risc 和 DSP 類型。    |
| File Location | 選擇升級程式位址。                        |
| TFTP Server   | 填寫升級的 tftp server 的 IP 位址。       |
| Submit        | 執行儲存變更設定。                        |
| Reset         | 清除已設定之資料。                        |

## 5.6.3 Auto Update (自動升級韌體)

自動版本更新的功能,供提供更新 gz 或 ds 檔案格式;

## IPS-2000 Series User's Manual/使用手册

| Off 0           | TFTP | 🕘 FTP    | ● HTTP            |
|-----------------|------|----------|-------------------|
|                 |      |          |                   |
|                 |      |          |                   |
|                 |      |          | Exp. 60.35.187.30 |
| Exp. /download/ |      |          |                   |
|                 |      |          |                   |
|                 | Off  | Off TFTP | Off ●TFTP ● FTP   |

| FTP Server:    | Exp. 60.35.187.31 |
|----------------|-------------------|
| FTP Username:  |                   |
| FTP Password:  |                   |
| FTP File Path: | Exp. /file/load   |

| Check new firmware:   | Power ON Scheduling     |
|-----------------------|-------------------------|
| Scheduling (Date):    | 14 (1~30 days)          |
| Scheduling (Time):    | AM 00:00- 05:59 🜩       |
| Automatic Update:     | Notify only O Automatic |
| Firmware File Prefix: | PHONEO                  |

#### Next update time:

| Auto Update        |                                                     |
|--------------------|-----------------------------------------------------|
| 欄位名稱               | 說明                                                  |
| Update via         | 預設為 Off(不執行更新)。版本自動更新方式,提供 TFTP,FTP 及 HTTP          |
|                    | 等三種方式。                                              |
| Check new Firmware | 預設為 Scheduling(依照時間排程)。檢查是否有新的版本提供,提供               |
|                    | Power ON (每次開機)或 Scheduling(按照排程)。                  |
|                    | - Power On(開機檢查): Power on + Scheduling,即每次開機時及依照時間 |
|                    | 排程檢查是否有新的版本可供更新。                                    |
|                    | - Scheduling: 依照時間排程檢查是否有新的版本可供更新。                  |
| Scheduling (Date)  | 預設為14天。每隔幾天去檢查一次,提供最短為1天,最長為30天。                    |
| Scheduling (Time)  | 預設為 AM 00:00 – 05:59。每次去檢查的時間區段,詳細的時間爲隨機產           |
|                    | 生。提供四個區段分別為 AM 00:00 – 05:59, AM 06:00 – 11:59, AM  |
|                    | 12:00 – 17:59, AM 18:00 – 23:59 °                   |
| Automatic Update   | 預設為Notify only (發送訊息通知)。自動更新的方式,提供Notify only(發     |
|                    | 送訊息通知),Automatic(自動執行更新)。                           |
|                    | - Notify only: 發訊息通知有新的版本,但不執行自動更新的動作,用户可           |
|                    | 以選擇是否更新爲新的軟件。                                       |
|                    | - Automatic: 在 Scheduling 已設定的條件下自動執行版本更新的動作,       |

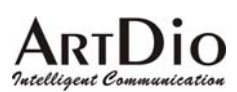

#### IPS-2000 Series User's Manual/使用手册

|                      | 在 POWER ON 時需用户自己選擇是否更新爲新的軟件。 |
|----------------------|-------------------------------|
| Firmware File Prefix | 預設爲產品型號。檢查符合產品型號之版本資料。        |
| Next update time     | 下次檢查或更新之日期與時間資料。              |
| Submit               | 執行儲存變更設定。                     |
| Reset                | 清除已設定之資料。                     |

### 3.6.4 Default Setting (回復出廠設定値)

You could click the restore button to restore the factory settings.

Restore default settings: Restore

### 3.6.5 Advanced Setting(進階設定)

依地區電信設備之特性選擇適當之參數,須由經銷商或技術工程師之建議。

| ICMP Not Echo:         | ●Yes ●No            |
|------------------------|---------------------|
| Send Anonymous<br>CID: | ●Yes ●No            |
| Billing Signal:        | Polarity Reversal 💌 |
| CPC Delay:             | 5 (2~5 Seconds)     |
| CPC Duration:          | 10 x 10MS (0~120)   |
| Send Flash event:      | Disabled 📃          |
| SIP Encrypt:           | Disabled 🗾          |
| PPPoE retry period:    | 5 Seconds           |
| System Log Server:     |                     |
| System Log Type:       | None                |
|                        |                     |
|                        | Submit Reset        |

| Advanced Setting   |                                             |
|--------------------|---------------------------------------------|
| 欄位名稱               | 說明                                          |
| ICMP Not Echo      | 預設為 No (不執行)。啓動不回應 ping 的訊息。                |
| Send Anonymous CID | 預設為 No (不執行)。啓動去電保密功能,不送本機之號碼資料。            |
| Billing Signal (*) | 預設為 Disable (不執行)。啓動極性反轉功能,通知計費系統 (Polarity |
|                    | Reversal, Tone_12K, Tone_16K)。支援 FXS 埠。     |

#### IPS-2000 Series User's Manual/使用手册

| CPC Delay          | 預設為2。提供設定當收到掛斷訊號時,等待多久時間後,開始將電壓降                                       |
|--------------------|------------------------------------------------------------------------|
|                    | 到 $0V$ 。 支援 FXS 埠。                                                     |
| CPC Duration       | 研究(不降任何的雪厭) 開始將雪厭降到 0V 時 更持續没多力                                        |
| Ci e Durunon       | 」」「我们的UNIS(小件LIPID)电座)。用如时电座件到00时,女时根达多人                               |
|                    | 时间 ms。文援 FAS 埠。                                                        |
| Send Flash event   | 預設為 Disable (不執行)。送 flash event 格式, 提供 DTMF Event 及 SIP                |
|                    | Info 二種格式。                                                             |
| SIP Encrypt        | 預設為 Disable (不執行)。SIP 加密方式,提供 INFINET, AVS,                            |
|                    | WALKERSUN1, WALKERSUN2 四種格式。                                           |
|                    | 僅提供有此服務之環境使用。                                                          |
| PPPoE retry period | 預設為 5 Seconds。設定區間為 5~255。當 PPPoE 撥接失敗後, 要等侯                           |
|                    | 多久時間再重新執行撥接功能。                                                         |
| System Log Server  | 提供將系統的訊息予以儲存至指定之主機位置。                                                  |
| System Log Type    | 預設為 None (不執行)。System Log 訊息資料格式,提供 None, Call                         |
|                    | Statistics, General Debug, Call Statistics + General Debug, SIP Debug, |
|                    | Call Statistics + SIP Debug, General Debug + SIP Debug, All 七種格式。      |
| Submit             | 執行儲存變更設定。                                                              |
| Reset              | 清除已設定之資料。                                                              |

## 3.6.6 FXO & FXS port (FXO/FXS 設定)

依設備所在的國家區域設定

You could select the FXO & FXS impedence of the analog telephone by different country in this page.

| FXO Port: | China  | •     |
|-----------|--------|-------|
| FXS Port: | China  | •     |
|           |        |       |
|           | Submit | Reset |

### 3.6.7 System Auth

設定使用者密碼

| System Auth        |                    |  |
|--------------------|--------------------|--|
| 欄位名稱               | 說明                 |  |
| New username       | 使用者名稱。這裏設定本設備新登錄名。 |  |
| New password       | 設定新使用者密碼。          |  |
| Confirmed password | 確認密碼。              |  |

### IPS-2000 Series User's Manual/使用手册

### 3.7 Save Change (儲存設定)

點擊 save 鍵後將儲存所有設定,隨後 IPS-2000 Series 將重新啓動。

### 3.8 Reboot (重新啓動)

重新啓動。

## 4. 產品規格

| 語音介面     |                                                                                                    |  |  |
|----------|----------------------------------------------------------------------------------------------------|--|--|
| 呼叫控制協定   | SIP v1 (RFC 2543), v2 (RFC 3261)                                                                                                    |  |  |
| 語音壓縮     | G.711 (64k bit/s, PCM), G.723.1 (6.3k / 5.3k bit/s), G.726 (16k / 24k / 32k / 40k bit/s, ADPCM), G.729A (8k bit/s, CS-ACELP), G.729B (adds VAD & CNG to G.729)                                                                   |  |  |
| 延遲 (點對點) | < 100ms                                                                                                    |  |  |
| 回音抵消     | Packet Loss Compensation, Adaptive Jitter Buffer, VAD (Voice activity detection), CNG (Comfortable noise generator), AEC (Acoustic echo canceller), G.165 (LEC, Line echo canceller), G.168 (EC, Digital network echo canceller) |  |  |
| 通話平均流量   | 5.3K(G.723.1) ~ 64K(G.711) bps                                                                                                    |  |  |
| 其他支援     | In-Band DTMF, Out-of Band DTMF, SIP Info                                                                                                    |  |  |
| 區域網路介面   |                                                                                                    |  |  |
| 介面規格     | 10/100Mbps Fast Ethernet                                                                                                    |  |  |
| 介面連接器    | RJ-45 Connector                                                                                                    |  |  |
| 管理工具     | 網頁瀏覽器                                                                                                    |  |  |
| 支援網路協定   | Static IP / DHCP Client / PPPoE Client / TFTP Client / HTTP Server / DNS<br>Client / Telnet / SNTP / RTP / RTCP / DDNS                                                                                                    |  |  |
| 韌體更新     | HTTP / TFTP / FTP                                                                                                    |  |  |
| 呼叫支援     | Call Hold / Call Waiting / Call Forward / Call Transfer / Caller ID / Call Block / 3-way Conference                                                                                                    |  |  |
| 電話機介面    |                                                                                                    |  |  |
| 介面規格     | FXS/FXO port                                                                                                    |  |  |
| 介面連接器    | RJ11 電話機標準介面                                                                                                    |  |  |
| 其他規格     |                                                                                                    |  |  |
| 電源       | 100 – 240VAC, 50 – 60Hz, 12VDC                                                                                                    |  |  |
| 耗電量      | 6W                                                                                                    |  |  |
| 工作環境     | 工作溫度:0~40℃ (32°~104°F)                                                                                                    |  |  |
|          | 儲存溫度:-30~65℃ (-22°~149°F)                                                                                                    |  |  |
|          | 相對濕度:10~95% Non-Condensing                                                                                                    |  |  |
| 重量       | 288g                                                                                                    |  |  |
| 認證       | CE / FCC                                                                                                    |  |  |
| 尺寸       | 165mm * 110mm * 35mm                                                                                                    |  |  |
| 其他       | 140筆資料的電話薄                                                                                                    |  |  |
|          | 英文的語音提示                                                                                                    |  |  |
|          | NAT 穿透 (STUN / uPnP / R-Port)                                                                                                    |  |  |
|          | 網路狀況顯示、韌體更新、無應答轉接、忙線轉接、來電直接轉接、網頁                                                                                                    |  |  |
|          | 式管理設定介面等等,LED 指示燈。                                                                                                    |  |  |

#### 5. 常見問題與排解(Q&A)

#### 1.怎樣確定 IPS-2000 Series 註冊成功?

如果 IPS-2000 Series 帳號註冊成功, IPS-2000 Series 的 register 燈會亮, 如果燈滅則表示註冊不成功。 IPS-2000 Series 大約在 2 分鐘內能註冊成功。

#### 2.接上電源後,POWER 燈能正常亮起,但 WAN(LAN2)燈不亮,這是爲什麼?

這時請您檢查連接線路是否有鬆動,如果連接正常,請檢查您的網路是否正常。

#### 3.如果停電了是否會影響正常打電話?

停電後,IPS-2000 Series 將沒有電源供應,這是 IP 路線撥入或撥出的電話將不能接通,但 PSTN 路線的電話還能正常撥打和接聽。

#### 4.是否支援上下車功能?

支援。上車使用方法:

- 直接從 PSTN 外線撥入,聽到數聲震鈴聲後會出現第二次撥號音,再轉撥所要撥打的電話。
- 若有設定 PIN CODE 時,在撥通後會聽到數聲震鈴聲.接著數聲急促的嘟嘟聲,此時按 Pin code# 後就會聽到第二次撥號音,再轉撥所要撥打的電話。

#### 下車使用方法:

- 撥打 IPS-2000 Series 的 SIP 門號,聽到數聲震鈴聲後會出現第二次撥號音,再轉撥所要撥打下車 的電話。
- 若有設定 PIN CODE 時,在撥打 IPS-2000 Series 的 SIP 門號撥通後會聽到數聲震鈴聲,接著數聲 急促的嘟嘟聲,此時按 Pin code#後就會聽到第二次撥號音,再轉撥所要撥打下車的電話。

#### 5.如何正確撥打 PSTN 電話?

當 PSTN 優先時,拿起話筒,聽到撥號音後,即可撥打 PSTN 號碼;當 IP 優先時,拿起話筒,按一下切 換鍵(預設鍵為\*)切換到 PSTN 電話, 聽到撥號音後,即可撥打 PSTN 號碼。

#### 6.如何正確撥打 IP 電話?

當 PSTN 優先時,拿起話筒,按一下切換鍵(預設鍵為\*)切換到 IP 電話,聽到撥號音後,即可進行 撥號。撥完號碼後按下#鍵結束(也可不按)後,撥號完畢。

#### 7.保留(Hold)如何使用?

當正在接聽電話時,通過按一下 Hold 鍵或者插簧鍵可以保持對方,再按下一次將恢復通話。

#### 8.如何使用來電等待(Call Waiting)?

當正在通話時,從話機聽筒傳出"嘟嘟"兩聲,表示有插撥進來,若想接聽插撥,可以按 HOLD 鍵或者插簧鍵,就可以接聽插撥了。

#### 9.如何操作來電轉移 Call Transfer?

● 無條件轉移 (Blind Transfer)

A與B在通話的過程中,A執行轉接給第三方,A先Hold住與B的通話,按#510#接著輸入第三方的 號碼,結束加"#"字鍵,即可將電話轉給第三方。

#### ● 服務轉移 (Attendant Transfer)

A與B在通話的過程中,A執行轉接給第三方,A先 hold 住與B的通話,#511#接著輸入第三方的號碼,結束加"#"字鍵,則第三方開始振鈴,A與C通話後,A掛斷電話,則B與C可以互相通話。

## **ArtDio**

#### IPS-2000 Series User's Manual/使用手册

#### 10.如何操作三方會議?

- 與使用者 A 建立通話。
- 通話中按下 Hold 鍵或者插簧鍵將 A 通話保留,再按#512#接著輸入 B 的號碼,結束加"#"字 鍵。
- 接通 B 後,告知有來電並詢問接聽意願。
- 如果 B 不願意接聽,或轉接(諮詢) B 失敗,請按下 Hold 鍵或者插簧鍵取消轉接並取回與 A 之通話。
- 如果 B 願意接聽,請您按再下 hold 鍵或者插簧鍵後,進入三方會談。

#### 11.速撥鍵(SPEED DIAL) 要怎麼用?

先在 Speed Dial 的網頁裏填入您需要快速撥號的號碼,然後拿起聽筒或者按下免持鍵後,按下\*鍵(切換到 IP 線路),再按下對應的快速撥號號碼,接著按下#鍵後速撥完畢。(注:只能速撥 IP 線路的電話號碼。)

12. IPS-2000 Series 支持什麼類型的電話機?

IPS-2000 Series 的 RJ-11 介面是國際標準,可以使用於大部分標準的電話機,包括傳統無線電話 和 DECT(數位先進)無線電話,所有電話的功能都能使用,其餘的功能請參考您的電話使用手冊。 13.Dial plan 設定範例

## Dial Plan

You could the set the dial plan in this page.

| Drop prefix :   | 🔍 Yes 💿 No                        |
|-----------------|-----------------------------------|
| Replace rule 1: | 002 + 8613+8662                   |
| Drop prefix :   | 🥶 Yes 🗢 No                        |
| Replace rule 2: | 006 + 002+003+004+005+007+009     |
| Drop prefix :   | ● Yes 🔍 No                        |
| Replace rule 3: | 009 + 12                          |
| Drop prefix :   | 💿 Yes 💿 No                        |
| Replace rule 4: | 007 + <mark>5xxx+35xx+21xx</mark> |
| Auto Dial Time: | 5 (3~9 sec)                       |
|                 |                                   |
|                 | Submit Reset                      |

範例 1: Drop prefix: No, Replace rule 1: 002, 8613+8662。

- 說明1: 當撥號時有輸入8613時,只要符合8613 開頭的號碼,全部在前面自動加上002; 則實際號碼為[002+8613+xxx]。
- 說明 2: 當撥號時有輸入 8662 時,只要符合 8662 開頭的號碼,全部在前面自動加上 002; 則實際號碼為[002+8662+xxx]。

範例 2: Drop prefix: Yes, Replace rule 2: 006, 002+003+004+005+007+009;

#### IPS-2000 Series User's Manual/使用手册

- 說明1: 當撥號時有輸入002時,只要符合002開頭的號碼,全部將002開頭的號碼,置換成006; 則實際號碼為[006+xxx]。
- 說明 2: 當撥號時有輸入 003 時,只要符合 003 開頭的號碼,全部將 003 開頭的號碼,置換成 006;則實際號碼為[006+xxx]。
- 範例 3:Drop prefix: No, Replace rule 3: 009, 12。
  - 說明1:當撥號時有輸入12時,只要符合12開頭的號碼,全部在前面自動加上009;則實際號 碼爲[009+12+xxx]。
- 範例 4:Drop prefix: No, Replace rule 4: 007, 5xxx+35xx+21xx。
  - 說明1:當撥號時有輸入5xxx時,要符合5開頭,後面接著3碼的資料;全部在前面自動加上 007;則實際號碼為[007+5xxx]。
  - 說明 2: 當撥號時有輸入 534 時,符合 5 開頭,後面接著 2 碼的資料;不符合加碼規則;實際號 碼爲[534]。
  - 說明3:當撥號時有輸入35xx時,要符合35開頭,後面接著2碼的資料;全部在前面自動加 上007;則實際號碼為[007+35xx]。
  - 說明 4: 當撥號時有輸入 358822 時,符合 35 開頭,後面接 4 碼的資料;不符合加碼規則;實際 號碼為[358822]。
- 14. 如何多個 SIP 平台切換?

如果話機已同時設定好 2-3 個 SIP 平台帳號若要切換到想使用的平台則請照下列方法操作 例如話機同時設定有 ABC 三個 SIP 平台,A 為預設平台;要由 A 平台切換到 B 平台則

- 舉起話筒或按下免持鍵切換到 IP 撥號模式
- 按2\*
- 掛上話筒或按免持鍵保持話機待機狀態
- 現在即可以使用 B 平台撥打電話
- 如果要使用C平台則
- 舉起話筒或按下免持鍵切換到 IP 撥號模式
- 按3\*
- 掛上話筒或按免持鍵保持話機待機狀態
- 現在即可以使用 C 平臺撥打電話 如果又要使用 A 平台則
- 舉起話筒或按下免持鍵切換到 IP 撥號模式
- 按1\*
- 掛上話筒或按免持鍵保持話機待機狀態
- 現在即可以使用 A 平臺撥打電話

若話機重新啓動後則預設平台為 A 平台

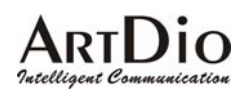

#### IPS-2000 Series User's Manual/使用手册

#### 13. Auto Update 如何設定?

範例說明

| Update via:              | OOM OTFTP OFTP ⊙HTTP           |
|--------------------------|--------------------------------|
| TFTP Server:             |                                |
| HTTP Server:             |                                |
| HTTP File Path:          |                                |
|                          |                                |
| FTP Server:              |                                |
| FTP Username:            |                                |
| FTP Password:            |                                |
| FTP File Path:           |                                |
|                          |                                |
| Check new<br>firmware:   | Power ON OCCUPACITY Scheduling |
| Scheduling (Date):       | 14 (1~30 days)                 |
| Scheduling (Time):       | AM 00:00- 05:59 🔽              |
| Automatic Update:        | Notify only O Automatic        |
| Firmware File<br>Prefix: | TA2S                           |
|                          |                                |
| Next update time:        |                                |

Submit Reset

- 範例 1: Update via: HTTP, Check new firmware: Scheduling, Scheduling (Date: 14), Scheduling (Time): AM 00:00-05:59, Automatic Update: Automatic; Firmware File Prefix: TA2S。
  - 說明1:依照設定之行程每隔14天去 HTTP Server,檢查是否有可供更新之版本,如果有則自動執行更新的動作。
  - 說明 2:Auto Update 必須配合相應的升級伺服器: HTTP, HTTP Server: 192.168.1.50, HTTP Path: /file/。

#### IPS-2000 Series User's Manual/使用手册

| Update via:           |                       |
|-----------------------|-----------------------|
|                       |                       |
| TFTP Server:          |                       |
| HTTP Server:          |                       |
| HTTP File Path:       |                       |
|                       |                       |
| FTP Server:           | 192.168.1.50          |
| FTP Username:         | 123                   |
| FTP Password:         | ••••                  |
| FTP File Path:        | /file/                |
|                       |                       |
| Check new firmware:   | Power ON Scheduling   |
| Scheduling (Date):    | 14 (1~30 days)        |
| Scheduling (Time):    | AM 00:00- 05:59 💌     |
| Automatic Update:     | Notify only Automatic |
| Firmware File Prefix: | TA2S                  |
|                       |                       |
| Next update time:     |                       |

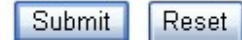

- 範例 2:Update via: FTP, Check new firmware: Power, Scheduling (Date: 30), Scheduling (Time): AM 00:00-05:59, Automatic Update: Notify; Firmware File Prefix: TA2S。
  - 說明1:依照設定之行程每隔30天去FTP Server,檢查是否有可供更新之版本,如果有則發出 通知的訊息,如果使用話筒當拿起電話時,會聽到DoDoDo 三聲。如果此時要執行強制 更新的動作,請輸入 "#190#"解除鎖定掛上電話,在輸入 "#160#"強制執行版本更 新。
  - 說明 2:Auto Update 必須配合相應的升級伺服器: FTP, FTP Server: 192.168.1.50, FTP File Path: /file/。

#### IPS-2000 Series User's Manual/使用手冊

Taiwan Head Quarter 總公司 / NO.476,Ming Hu Road,HsinChu 30065,Taiwan,R.O.C. Tel: +886-3-5202121 Fax: +886-3-5202129 KINYO/ Tel: +886-3-5295000 Fax: +886-3-5295005 ARTDio/ E-mail: <u>sales@kinyo.com.tw</u> KINYO/ E-mail: <u>sales@kinyo.com.tw</u> ARTDio/ <u>http://www.kinyo.com.tw/</u> KINYO/ <u>http://www.artdio.com.tw/</u> ARTDio/

U.S.A. Branch 美國分公司 / 14235 Lomitas Avenue,La Puente,CA91746, U.S.A. Tel:+1-626-333-3711 KINYO/ Tel:+1-626-333-0369 ARTDio/ Fax:+1-626-961-9114

Japan Branch 日本分公司 / Kinyo Bldg,7F,1-6-13,Kyobashi,Chuo-Ku, Tokyo,104-0031,Japan Tel:+81-3-3538-2272 Fax:+81-3-3538-2276

Fance Branch 法國分公司 / Rue Freycint 77400 LAGNY sur MARNE FRANCE Tel:+33-1-6412-4460 Fax:+33-1-6412-4461

Shanghai Branch 上海公司 / 8,775 Nong,Hang Dong Rd.,Shanghai,China Tel:+86-21-64216757 Fax:+86-21-64206680

ShenZhen Plant 深圳工廠 / No.5,Tianwan Road,Tianliao Village, Gongming Town,Baoan District,ShenZhen City, Guangdong Province 518132,China.

SuZhou Plant 蘇州工廠 / No.1268 jiaotong Road,Wujiang Economic Development Zone,Wujiang City,jiangsu 215200,China

公司保有修改之權利,若有產品硬體或軟體之設計修改或改善,則以更改之後爲准, 詳細軟體使用者手冊或更多的技術諮詢請登錄我們的網站下載: <u>http://www.artdio.com.tw/tw/support.htm</u>